# **Metor 6WP**

# **MAINTENANCE MANUAL**

P/N 92104586 REV. 1

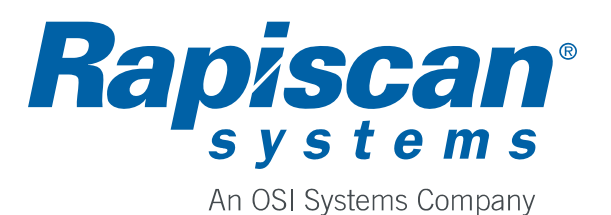

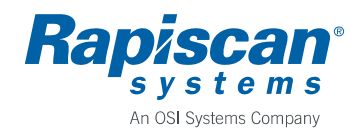

| Author             | Rev.       | Code     |  |  |
|--------------------|------------|----------|--|--|
| Tapio Virtanen     | 1          | 92104586 |  |  |
| Approved           | Date       | Document |  |  |
|                    | 2011-03-30 |          |  |  |
| Product            |            | Archives |  |  |
| Metor 6WP          |            |          |  |  |
| Title              |            |          |  |  |
| MAINTENANCE MANUAL |            |          |  |  |

#### CONTENTS

| 1.   | INTRODUCTION                   | .3 |
|------|--------------------------------|----|
| 1.1. | Technical Data                 | .3 |
| 1.2. | Function of Main Modules       | .4 |
| 1.3. | User Interface                 | .5 |
| 1.4. | Useful Key Combinations        | .5 |
| 2.   | INSTALLATION                   | .6 |
| 2.1. | Product Identification         | .6 |
| 3.   | PERIODIC MAINTENANCE           | .7 |
| 4.   | TROUBLESHOOTING                | .8 |
| 4.1. | Random Alarming                | .8 |
| 4.2. | Passenger Counting Not Working | .8 |
| 4.3. | Zone Display Not Working       | .9 |
| 4.4. | Keyboard Not Working           | .9 |
| 4.5. | MCDS Not Working               | .9 |
| 4.6. | TX or RX coil failure          | 0  |
| 5.   | PART REPLACEMENT 1             | 1  |
| 5.1. | Replacing MELS1                | 1  |
| 5.2. | Replacing MCDS1                | 1  |
| 5.3. | Replacing Keyboard1            | 1  |
| 5.4. | Replacing MZDU1                | 2  |
| 5.5. | Replacing MCRU1                | 2  |
| 5.6. | Replacing MTXU1                | 13 |
| 5.7. | Replacing MRXU1                | 13 |
| 5.8. | Replacing MPIU1                | 4  |
| 6.   | SPARE PARTS                    | 21 |
| 6.1. | Individual Spare Parts         | 21 |
| 6.2. | On-Site Kit                    | 21 |
| 6.3. | Maintenance Kit                | 21 |
| 7.   | REVISION HISTORY               | 22 |
| 8.   | APPENDICES                     | 23 |

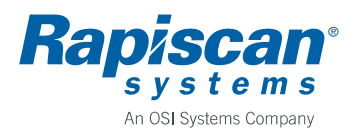

### 1. INTRODUCTION

Metor 6WP is a walk-through metal detector designed to detect metal objects people are carrying with them. In addition to detecting metal objects Metor 6WP can indicate the height where alarming object was taken through the unit.

The unit is available with two cross piece lengths, 76 cm and 81 cm. Part numbers are:

- 76 cm: METOR 6WP-30 •
- 81 cm: METOR 6WP-32 •

The product structures of both configurations showing main modules and their submodules are included into the appendices. The modules are:

| Level | Туре          | Description                             |
|-------|---------------|-----------------------------------------|
| 1     | MCES 5252     | Cross Piece and Electronics Set         |
| 2     | MELS 5249     | Electronics Set                         |
| 3     | MCCU 5250     | Control and Communication Unit          |
| 2     | MCDS 5155-6WP | Control and Display Set, Metor 6WP      |
| 3     | MDPU 5162     | Display Unit                            |
| 2     | MCSS 5253     | Cross Piece Set                         |
| 1     | MTRS 5165     | TX/RX Coil Panel Set                    |
| 2     | MTXS 5166     | Transmitter Panel Set                   |
| 3     | MTXU 5223     | Transmitter Unit                        |
| 3     | MZDS 5157     | Zone Display Set                        |
| 4     | MZDU 5154     | Zone Display Unit                       |
| 4     | MZDU 5158     | Zone Display Unit (with IR transmitter) |
| 4     | MZDU 5251     | Zone Display and Power Indicator Unit   |
| 3     | MPIU 5255     | Power Input Unit                        |
| 2     | MRXS 5167     | Receiver Panel Set                      |
| 3     | MRXU 5224     | Receiver Unit                           |
| 3     | MCRS 5159     | Counter Receiver Set                    |
| 4     | MCRU 5198     | Counter Receiver Unit                   |
| 3     | MPIU 5254     | Power Input Unit                        |

#### 1.1. **Technical Data**

**Power Supply** 

| •           | Mains, nominal:              | 100 – 240 VAC           |
|-------------|------------------------------|-------------------------|
| •           | Mains, max:                  | 90 – 264 VAC            |
| •           | Mains frequency, nominal:    | 50/60 Hz                |
| •           | Maximum power consumption:   | 65 W (AC), 50 W (DC)    |
| Recommended | <b>Operating Conditions:</b> |                         |
| •           | Ambient temperature:         | -20 - +60 °C (-4 - +140 |

- Relative humidity: •
- Protection:

- °F) 0 - 100 %
- IP 65 (IEC 60529)

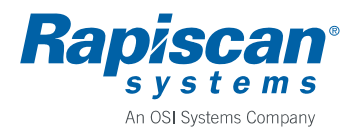

#### 1.2. Function of Main Modules

#### **MCES 5252 Cross Piece and Electronics Set**

MCES consists of the cross piece and the electronics modules inside the cross piece. The cardboard box of MCES also includes the external power supply, mounting screws, cardboard mounting jig, and installation and operating manual.

#### **MELS 5249 Electronics Set**

MELS is the main electronics module of Metor 6WP. MELS contains a single printed circuit board, MCCU 5250. MELS handles the magnetic field generation, detection of receiver signals, digital signal processing, and controls other modules. For connections to other modules see the wiring diagram in the appendices. MELS is powered by an external 12 VDC power supply or battery back-up set.

#### MCDS 5155-6WP Control and Display Set

MCDS is the visual and audio interface of the Metor 6WP having a LCD display, status LEDs and a buzzer. MCDS contains a single printed circuit board, MDPU 5162. Membrane keyboard on the cross piece is connected to MDPU. MCDS is powered by MELS. It is connected to MELS by a standard Ethernet cable.

#### MCSS 5253 Cross Piece Set

MCSS is made of aluminum and has a hatch with a lock for access to the electronics modules. Membrane keyboard plate is attached to the MCSS.

#### MTRS 5165 TX/RX Coil Panel Set

MTRS consists of coil panels. They are packed into a separate cardboard box from MCES.

#### **MTXS 5166 Transmitter Panel Set**

MTXS is the transmitter coil panel housing the magnetic field generating coils. In the PVC profiles at the panel edges are zone display LED units and IR transmitters used for passenger counting. Inside the top of the coil panel there is a PCB unit, MTXU 5223, which distributes the signals from the MELS to transmitter coils, zone displays and serial port.

#### MZDS 5157 Zone Display Set

MZDS consists of zone display LED units and a connection cable. There are three different zone display units, MZDU 5154 with just LEDs in it, MZDU 5158 with also IR transmitter for passenger counting, and MZDU 5251 with additional green LEDs for power on indication. Assembly of the MZDS is shown in the appendices.

#### MRXS 5167 Receiver Panel Set

MRXS is the receiver coil panel housing the magnetic field sensing coils. In the PVC profiles at the panel edges are IR receivers used for passenger counting. Inside the top of the coil panel there is a PCB unit, MRXU 5224, which distributes the signals from receiver coils and IR receivers to the MELS.

#### MCRS 5159 Counter Receiver Set

MCRS consists of a IR receiver unit and a connection cable. Assembly of the MCRS is shown in the appendices.

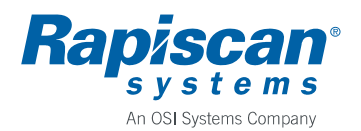

#### 1.3. User Interface

Structure and operation of user interface is explained in the Installation and Operating Manual. There is also explained how to reset passwords, if needed.

Functions in submenu "6 DIAGNOSTICS" may be of use during troubleshooting.

Function "6-1 NOISE MEASUREMENTS" can be helpful when trying to determine the cause of external interference.

Function "6-2 DIRECTIONAL DATA" shows number of passengers (P1 and P2) and number of alarms (A1 and A2) in directions 1 and 2. In direction 1 people pass through the unit with TX panel on their right side. Also these counters are cleared when statistics is cleared in normal user interface.

Function "6-3 OPERATING TIME" shows total time unit has been on not counting standby state.

Function "6-4 CELL1/CELL2" shows state of the IR transmitter/receiver pairs. State is 0 when nothing is blocking the IR beam and 1 when beam is cut. CELL1 is the transmitter/receiver pair closer to you when you are standing in front of the unit with TX panel to your right.

Function "6-5 RUN LIGHT TEST" turn all lights of the unit on for ten seconds.

#### 1.4. Useful Key Combinations

There are two useful key combinations available:

- Pressing simultaneously keys <0> and <5> shows unit's software versions.
- Pressing simultaneously keys <7> and <9> starts keyboard test. If keyboard is working properly display recognizes each key when pressed. To exit test mode press keys <7> and <9> again.

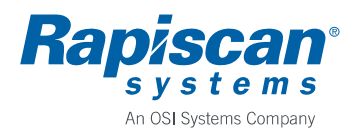

## 2. INSTALLATION

Installation is explained in the Installation and Operating Manual.

Some useful tips:

- DC power connector (and dust caps) is of push-pull type. To connect push the connector into its place and it will lock. To disconnect simply pull from the connector housing to remove the connector. Never pull from the cable.
- Though power supply can be connected to either TX or RX panel, connection to TX panel is preferable to minimize the possibility of interference from power supply.
- Power supply should always be placed as far from the unit as possible to minimize possible interference.
- You may find it easier to make connections to the electronics while the unit is lying down.
- It is recommended to have two persons when lifting up the unit.

Tools needed in installation:

- 8 mm hex socket key, if hex socket screws are used in installation instead of hand screws
- power drill (for fixing the unit to the floor) and suitable screws

To check the operation of the unit after installation follow the instructions in document 04104582 Income Inspection, Metor 6WP, see appendices. Note that standard configuration does not include the remote control.

#### 2.1. Product Identification

Master serial number label of the Metor 6WP is placed onto the cross piece, figure 2.1. It is also placed onto inner surface of the cross piece hatch.

Serial number labels of TX and RX coil panels are placed onto the upper connector cup together with the master serial number, figure 2.2.

Serial number labels of MELS and MCDS are placed onto the enclosures.

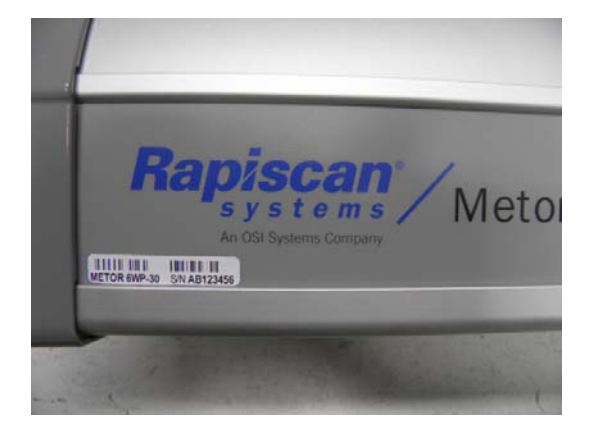

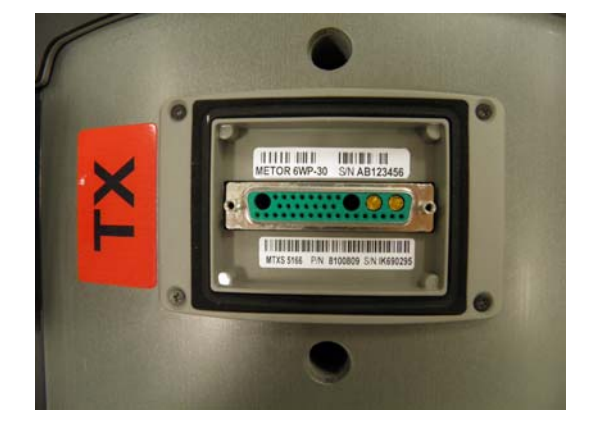

Figure 2.1.

Figure 2.2.

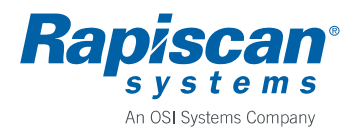

#### 3. PERIODIC MAINTENANCE

Metor 6WP is virtually maintenance-free. However, component failures are possible and therefore the operation of the unit should be checked regularly.

It is recommended that detection is tested daily using a suitable test object or before each installation.

Recommended monthly maintenance is:

- Visual inspection to check the condition of all parts.
- Check power supply cables for possible wear.
- Check that coil panels are parallel using the mounting jig or a tape measure (permanent installations).
- Check the tightness of cross piece mounting screws (permanent installations).
- Check that the D-connectors on coil panels and coil cables are clean and undamaged (temporary installations).

Recommended yearly maintenance is:

- Clean electronics of possible dust.
- Check operation of the display, status LEDs and zone display LEDs.
- Check operation of the keyboard and buzzer.
- Check operation of passenger counters.
- Check condition of gaskets (temporary installations).

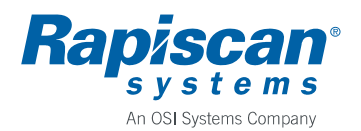

#### 4. TROUBLESHOOTING

A document listing error messages and error numbers, 04105648 Fault Tracing and Error Messages, is added into appendices. The document also includes some fault tracing advice.

#### 4.1. Random Alarming

Intermittent alarms that are not caused passing a metal object through the unit are called false alarms. False alarms are caused either by external interference or internal malfunctioning. External interference can be either electromagnetic in nature or caused by moving metallic structures.

Best way to rule out internal malfunctioning is to replace the unit by another one. If new unit also experiences false alarms the cause is external. In opposite case faulty part can be found out by replacing parts of the malfunctioning unit with the parts of the new unit one by one.

To find out the cause of false alarms user interface menu functions "6-11 EM NOISE" and "6-12 TOTAL NOISE" can be used. When "6-11 EM NOISE" is started TX coil currents are turned off and only RX coil sensing is in operation. Now moving metal structures or malfunctioning of TX driver circuitry can not produce a signal. Only external electromagnetic interferences (or malfunctioning RX circuitry – but this is very unlikely) can produce a signal. Using function "6-12 TOTAL NOISE" normal metal detection is in operation.

If both noise measurements give similar results the reason of false alarms is most likely external electromagnetic interference.

If only "TOTAL NOISE" shows noise the reason of false alarms is either moving metal structures in the vicinity of the unit or internal malfunctioning. Note that moving metal structures can be also above or under the unit and that for example a glass wall with steel or aluminum frames is effectively equal to a metal sheet of size of the frame.

Most common cause of false alarms is electromagnetic interference. First check that the cause is not another metal detector. As usually the cause of the interference, cable ducts, fuse boards, transformers, electric motors, etc., can not be moved, one is left to try to select a operating frequency that is least affected and try to move RX coil panel to a position least affected by the interference.

#### 4.2. Passenger Counting Not Working

First check that "4-21 COUNT DIRECTION" is correctly selected and is not set to "OFF". Also check that dirt or anything else is not blocking IR beams between coil panels.

If counting still does not work either IR transmitter in MZDU 5158, or IR receiver in MCRU 5198, or MTXU 5223, or cables, or MELS is malfunctioning.

To check on which side of panels the failure is use function "6-4 CELL1/CELL2". If status of cell is 1 while nothing is blocking the IR beam or the status does not change to 1 when beam is blocked, that side has the failure.

The height of IR transmitters and receivers is 82 cm from floor.

Operation of IR transmitter can be tested with commercial IR remote control tester. Also digital camera can be used check if IR transmitters are emitting by placing the camera lens in contact with side profile.

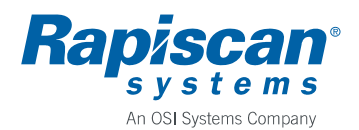

Once problematic side is found out, try switching the left and right side MCRS modules. If faulty side changes MCRU or its cable is malfunctioning. Replace MCRU or cable, as needed.

If faulty side remains the same switch MZDS modules. Again, if faulty side changes corresponding unit or cable is malfunctioning. Replace faulty item.

If faulty side still remains the same either MTXU, cables or MELS is malfunctioning. Check MTXU for damaged components. Check cables for damages. In case replacing MTXU or cables does not help MELS must be malfunctioning.

#### 4.3. Zone Display Not Working

First check that zone display is enabled, "2-41 ZONES:" is not set to "OFF".

Turn zone display on using function "6-5 RUN LIGHT TEST". Note which LEDs or segments do not light. Replace faulty zone display units.

Note that if all segments from specific height downwards do not light not all corresponding units need to be malfunctioning as signal to lower units goes through the upper units.

If the whole zone display remains unlit either MZDUs, MTXU, cables or MELS is faulty.

Switch the left and right side MZDS modules. If faulty side changes corresponding module is malfunctioning. Replace faulty item.

If faulty side still remains the same either MTXU, cables or MELS is malfunctioning. Check MTXU for damaged components. Check cables for damages. In case replacing MTXU or cables does not help MELS must be malfunctioning.

#### 4.4. Keyboard Not Working

First check that keyboard has not been disabled with a remote control using function "3-32 KEYPAD DISABLE". This being the case either enable keyboard using a remote control or press LEARN button on MELS until you see text "VALIDATE REMOTE?". Now press OK key on the keyboard.

To test the keyboard use key combination <7> and <9>.

If none of the keys work either keyboard connection to MCDS is disconnected or MCDS or keyboard itself is faulty. To check the connection you need to remove the screws fixing the MCDS to the cross piece. This is done easiest with the WTMD disassembled and the cross piece on a table.

#### 4.5. MCDS Not Working

If during power-up display remains blank, no status LED light up, nor buzzer sounds, MCDS is not getting power from MELS or is broken. Check MCDS-MELS connection cable using a temporary Ethernet cable. Test several ports of MELS.

Check that MELS gets power. Zone display should light up during power-up.

If only buzzer is not working check that "2-11 VOLUME" is not zero.

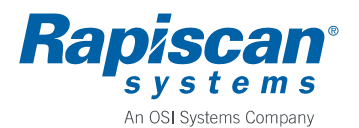

#### 4.6. TX or RX coil failure

In case of a TX or RX coil error faulty part can be MELS, TX/RX cables, MTXU/MRXU, or coils themselves.

If a known to be working MELS is available use it to check whether coil failure remains. If not, replace MELS.

Check that TX/RX cables and connectors are not damaged and that connectors are properly connected. Check cable resistances for faults.

Check MTXU/MRXU for damaged components.

Integrity of coils can be checked measuring coil resistances. Remove the hat from coil panel. Disconnect IDC connectors from MTXU/MRXU. Refer to the tables below for nominal resistances.

If coil resistance is close to zero there is a short in the coil. Check that the short is not at connector end. Replace the whole panel.

If coil resistance is significantly higher than the nominal value or fluctuates coil wire is not properly seated into the IDC connector or there is physical damage in the coil. If connection is properly done replace the whole coil panel.

| TX coil   | TX1 | TX2 | TX3 | TX4a | TX4b | TX4c |
|-----------|-----|-----|-----|------|------|------|
| Connector | X2  | X8  | X8  | X8   | X2   | X2   |
| Pins      | 1-2 | 5-6 | 3-4 | 1-1  | 5-6  | 3-4  |
| R / ohm   | 7.5 | 5.5 | 4.5 | 2.0  | 0.5  | 2.5  |

| RX coil   | RX2  | RX3 | RX4 | RX5 | RX6 | RX7  | RX8 | RX9 | RX10 |
|-----------|------|-----|-----|-----|-----|------|-----|-----|------|
| Connector | X5   | X5  | X5  | X5  | X5  | X7   | X7  | X7  | X7   |
| Pins      | 9-10 | 7-8 | 5-6 | 3-4 | 1-2 | 9-10 | 7-8 | 5-6 | 3-4  |
| R / ohm   | 5.5  | 4.5 | 2.0 | 2.5 | 3.0 | 3.5  | 3.5 | 3.5 | 3.0  |

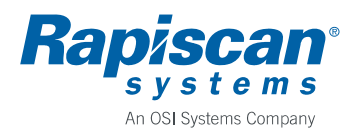

### 5. PART REPLACEMENT

#### 5.1. Replacing MELS

- Open cross piece hatch.
- Turn off the MELS.
- Disconnect all cables from the MELS.
- Loosen the two screws on TX side of the MELS. DO NOT remove these screws.
- Remove the two screws on RX side of the MELS. BE CAREFUL NOT TO LET THE MELS DROP.
- Install a new MELS in reverse order.

Tools needed:

- Cross piece hatch key
- Allen key size 4 mm

#### 5.2. Replacing MCDS

- Even though MCDS can in principle be replaced with Metor 6M assembled it is much easier to replace with cross piece on a table.
- Remove MELS to get extra space.
- Remove the six screws fixing MCDS to the cross piece but do not let the MCDS drop off as it is still connected to the keyboard, figure 5.1.
- Unlock the keyboard connection strip connector and pull out the strip.
- Before installing the new MCDS remove the plastic display protection film.
- Push keyboard connection strip in the connector and lock the connector, figure 5.2.
- Fasten the screws. You may need to push the buzzer end slightly to get the screws on the threads. Do not over tighten the screws.
- Install and connect the MELS.
- Assemble the Metor.
- Test the operation of the keyboard.

Tools needed:

- Cross piece hatch key
- Allen key size 4 mm
- Phillips screwdriver size PH2, preferably with short blade

#### 5.3. Replacing Keyboard

- Remove MELS and MCDS, see paragraphs 5.1. and 5.2.
- Remove both end flanges from the cross piece. Be careful not to damage the gaskets.
- Slide the keyboard plate towards buzzer end to remove it. Use a light hammer to get started, if needed.
- Remove masking tape from the new keyboard plate. Slide the keyboard plate into its place starting from buzzer end, figure 5.3. Be careful not to damage the connecting strip.
- Install MCDS. It is easier to install MCDS with flanges removed.
- Install flanges.
- Install MELS and connect MCDS.
- Assemble the Metor and test the operation of the keyboard.

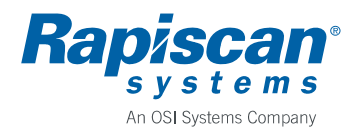

12 (25)

92102928

Tools needed:

- Cross piece hatch key
- Allen key size 4mm
- Phillips screwdriver size PH2, preferably with short blade
- (Soft face hammer)

#### 5.4. Replacing MZDU

- Lay the Metor 6WP down with a support under the cross piece so that top parts of panels do not touch floor. It is recommended two persons do this phase due to the weight of the product. Note that you need about 2 m of working space behind the cross piece.
- Remove the hat. Remove first the two center screws.
- Disconnect the connection cable of the module to be replaced from the MTXU.
- Pull the zone display profile out in a straight line. Note the orientation of the profile.
- Unfasten MZDU locking screws on the backside of the zone display profile.
- Pull the MZDU units gently out of the zone display profile. When a unit is out of the profile disconnect it from the next one. Note the order in which different MZDU units are in the profile, refer also to the assembly drawing.
- Replace the MZDU.
- If you are replacing MZDU 5158 which has the IR transmitter turn the switch position of the new unit to be the same as in the old unit, figure 5.4. The switch needs to point towards opposing (MRXS) coil panel when the MZDU is in place.
- If you are replacing topmost unit, MZDU 5251, secure the connection cable to the unit with a cable tie, figure 5.5.
- Push the units back into the profile in correct order. Connect next one before fully inserting a unit.
- When all units are back in the profile adjust them so that screw holes in the profile are in line with the holes in the MZDU units.
- Fasten the locking screws.
- Slide the profile back to the coil panel and connect cable to the MTXU.
- Before replacing the hat check that the gasket is in its place and that MZDS cables are out of the way of the end screws.
- Tighten each screw little by little until the hat stops moving. Tighten end screws first.

Tools needed:

• Phillips screwdriver size PH2

#### 5.5. Replacing MCRU

- Place the Metor 6WP as in paragraph 5.4. and remove the hat.
- Disconnect the connection cable of the module to be replaced from the MRXU.
- Pull the zone display profile out in a straight line. Note the orientation of the profile.
- Unfasten the MCRU locking screw. Note the position of the MCRU in the profile.
- Pull the MCRU unit gently out of the zone display profile.
- Replace the MCRU. Turn the switch position of the new unit to be the same as in the old unit, figure 5.6. The switch needs to point towards opposing (MTXS) coil panel when the MCRU is in place.
- Slide new unit back into the profile and fasten it with the locking screw.
- Slide the profile back to the coil panel and connect cable to the MRXU.
- Before replacing the hat check that the gasket is in its place and that MCRS cables are out of the way of the end screws.
- Tighten each screw little by little until the hat stops moving. Tighten end screws first.

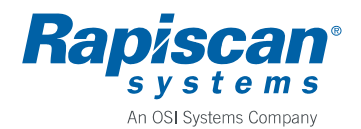

13 (25)

92102928

Tools needed:

• Phillips screwdriver size PH2

#### 5.6. Replacing MTXU

- Disassemble the Metor 6WP and place TX panel to a table, if possible.
- Remove the coil panel hat. Remove first the two center screws.
- Disconnect MZDS cables, DC cable, and the Ethernet cable from the MTXU.
- Remove the four screws that hold the MTXU in the coil frame, figure 5.7.
- Unfasten the connector cup from the panel side and pull the MTXU out off the panel.
- Disconnect coil connectors from the MTXU, figure 5.8.
- Unfasten the old MTXU from the connector cup and fasten the new one.
- Connect coil connectors to the MTXU.
- Put the MTXU into the coil panel and fasten it with the four screws.
- Fasten the connector cup. Tighten the screws gently to avoid breaking the threads on the panel.
- Reconnect cables.
- Before replacing the hat check that the gasket is in its place and that MZDS cables are out of the way of the end screws.
- Tighten each screw little by little until the hat stops moving. Tighten end screws first.

Tools needed:

• Phillips screwdriver size PH1

#### 5.7. Replacing MRXU

- Disassemble the Metor 6WP and place RX panel to a table, if possible.
- Remove the coil panel hat. Remove first the two center screws.
- Disconnect MCRS cables and DC cable from the MRXU.
- Remove the four screws that hold the MRXU in the coil frame, figure 5.9.
- Unfasten the connector cup from the panel side and pull the MRXU out off the panel.
- Disconnect coil connectors from the MRXU, figure 5.10.
- Unfasten the old MRXU from the connector cup and fasten the new one.
- Connect coil connectors to the MRXU.
- Put the MRXU into the coil panel and fasten it with the four screws.
- Fasten the connector cup. Tighten the screws gently to avoid breaking the threads on the panel.
- Reconnect cables.
- Before replacing the hat check that the gasket is in its place and that MCRS cables are out of the way of the end screws.
- Tighten each screw little by little until the hat stops moving. Tighten end screws first.

Tools needed:

• Phillips screwdriver size PH1

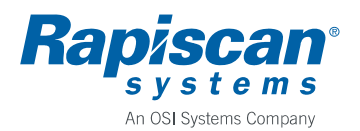

# 5.8. Replacing MPIU

- Unfasten the lower connector cup from the panel and pull it out at the same time disconnecting DC power cable and serial line cable (only in MPIU 5255).
- Release the connector housing clips that keep the MPIU in place and remove MPIU, figure 5.11. MPIU 5255 in figure.
- Push new MPIU in place.
- Reconnect cable(s).
- Fasten the connector cup. Tighten the screws gently to avoid breaking the threads on the panel.

Tools needed:

• Phillips screwdriver size PH1

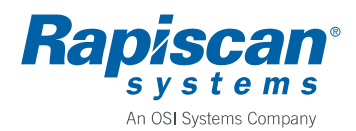

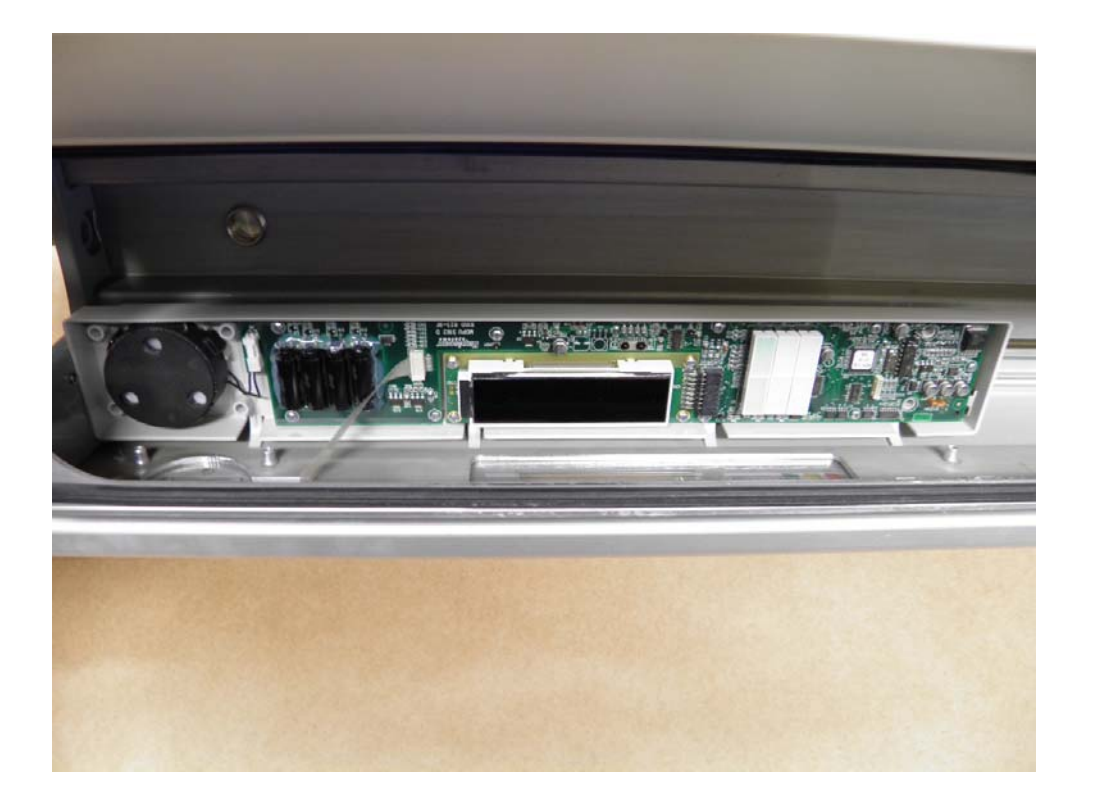

Figure 5.1.

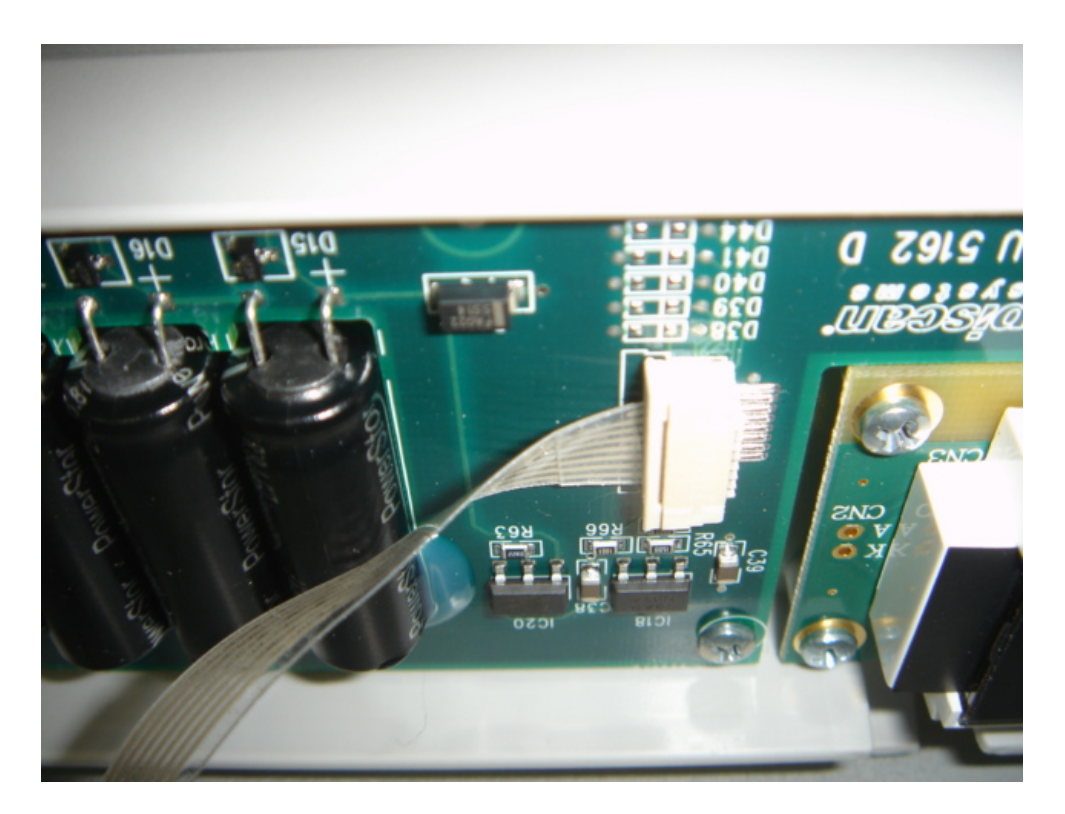

Figure 5.2.

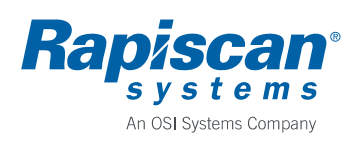

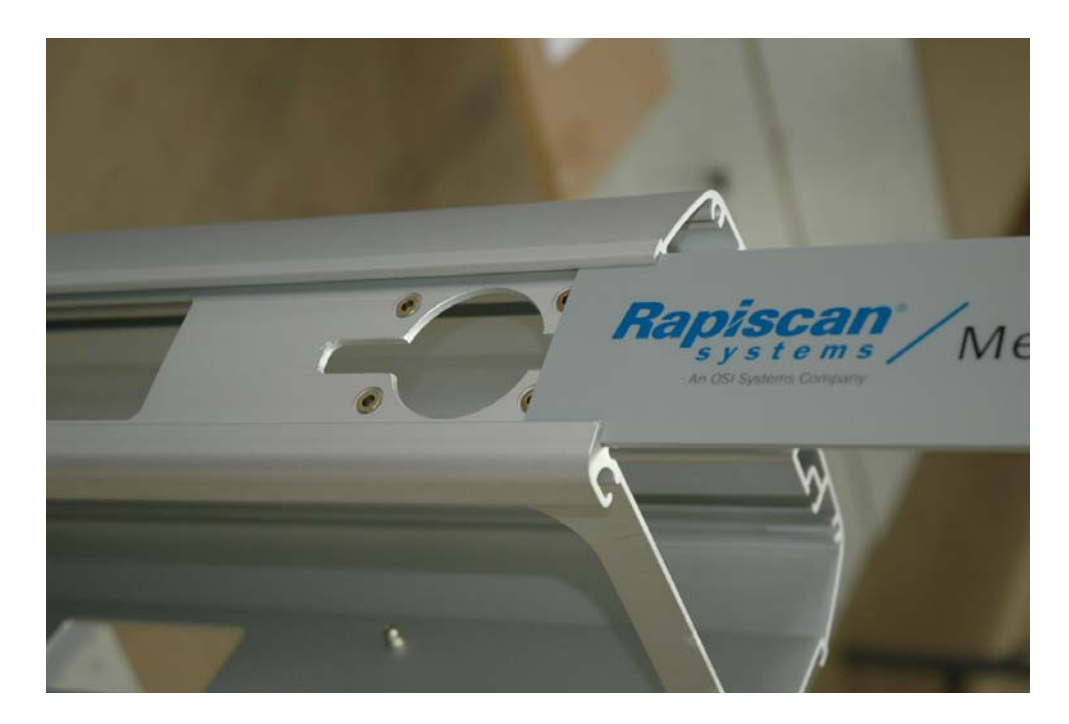

Figure 5.3.

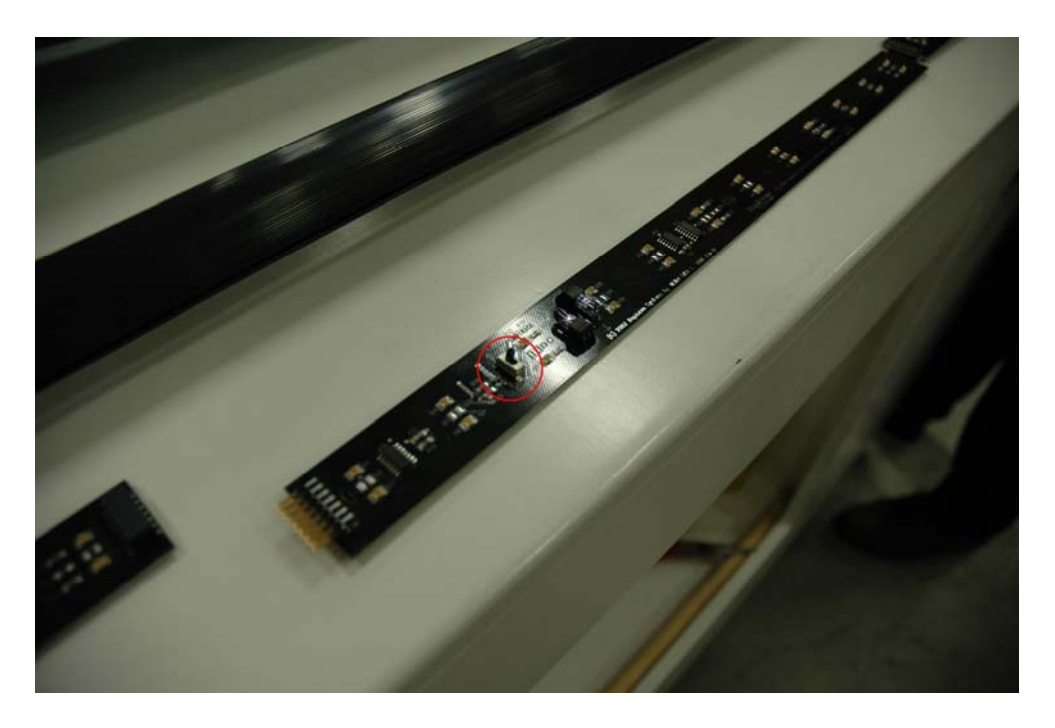

Figure 5.4.

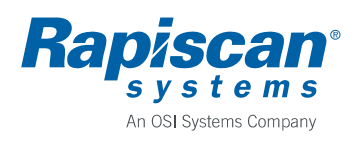

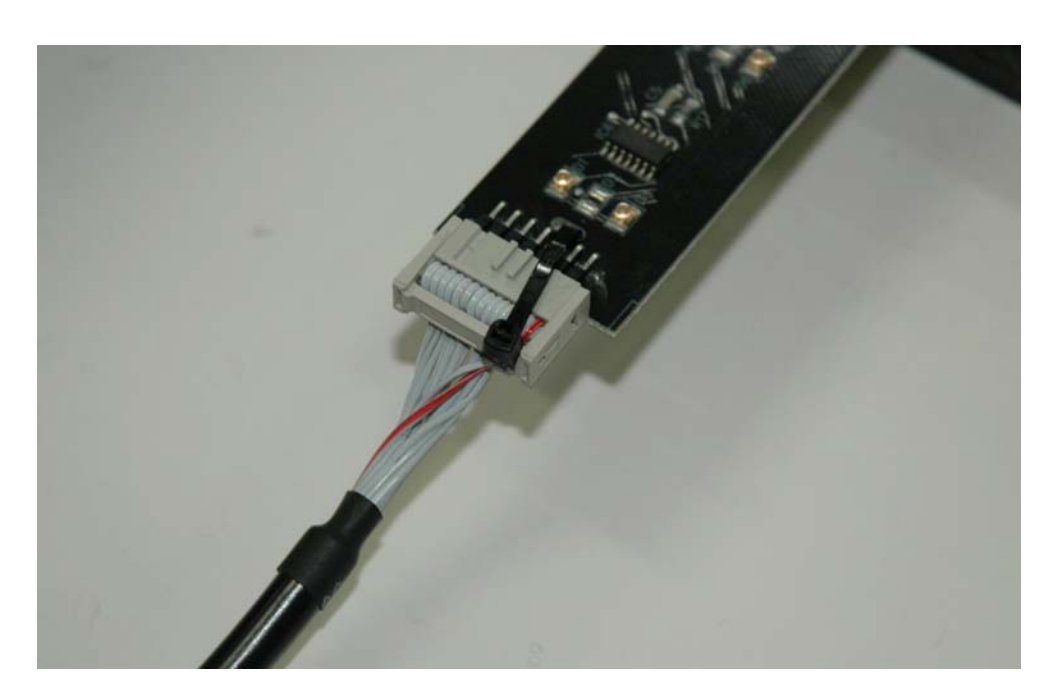

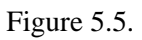

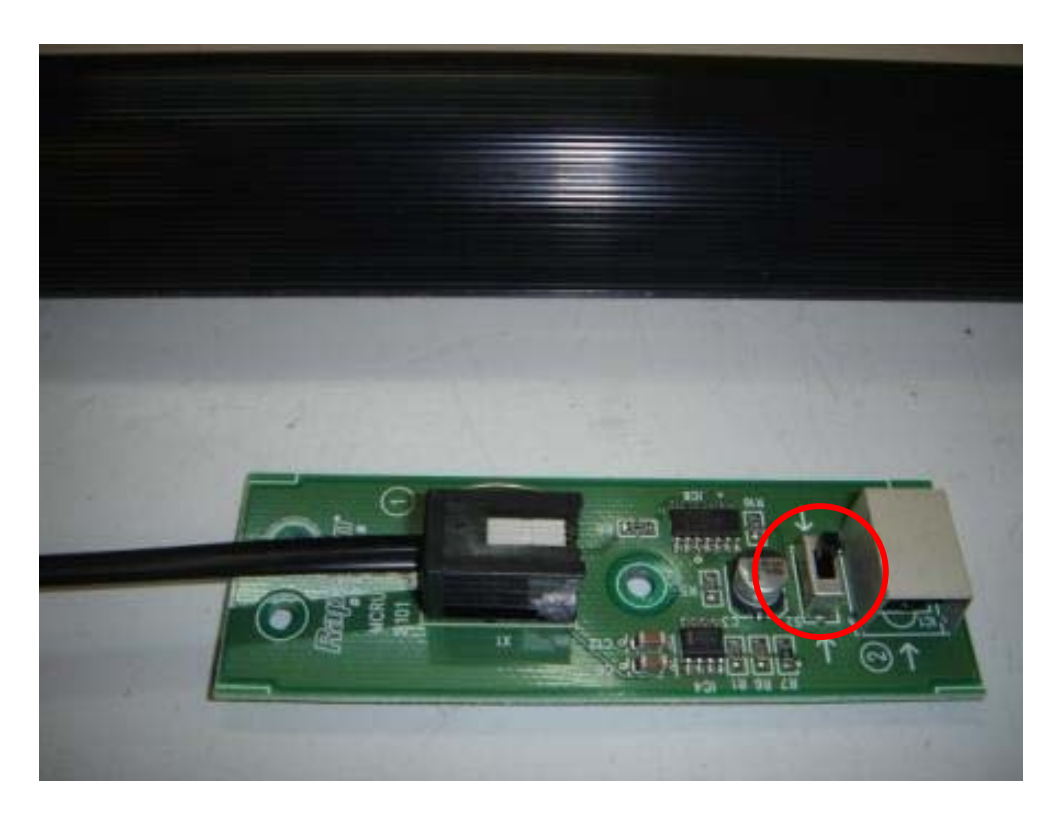

Figure 5.6.

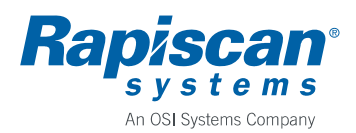

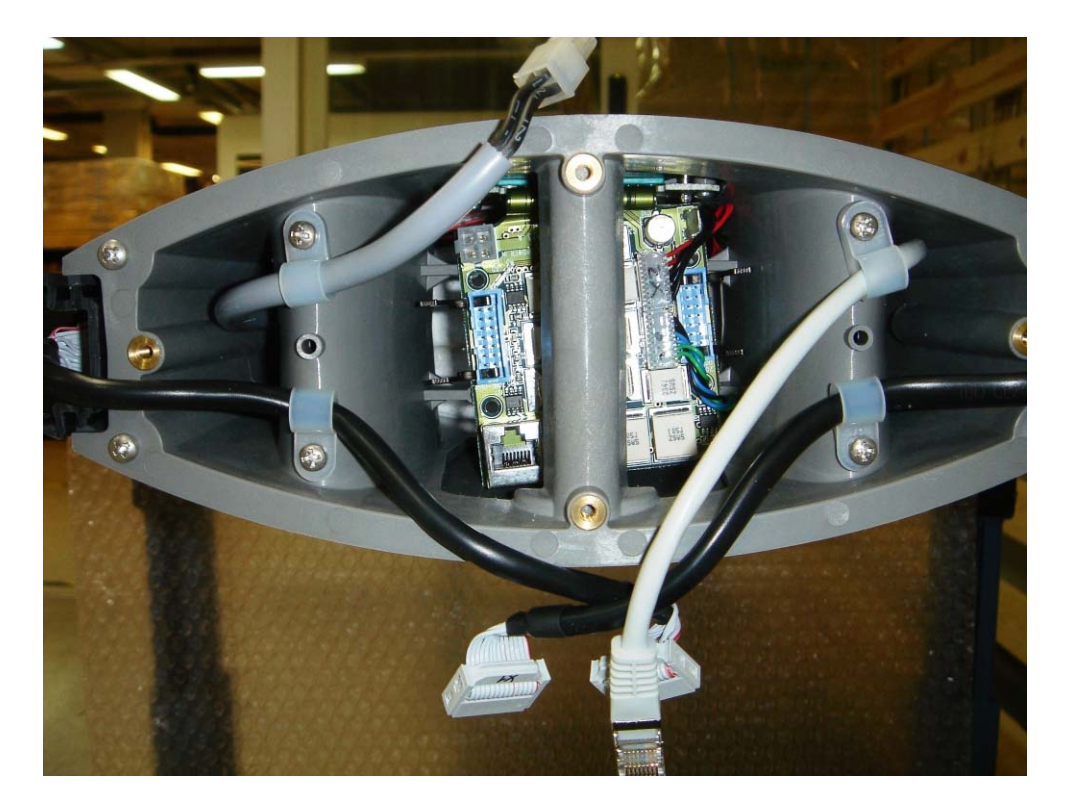

Figure 5.7.

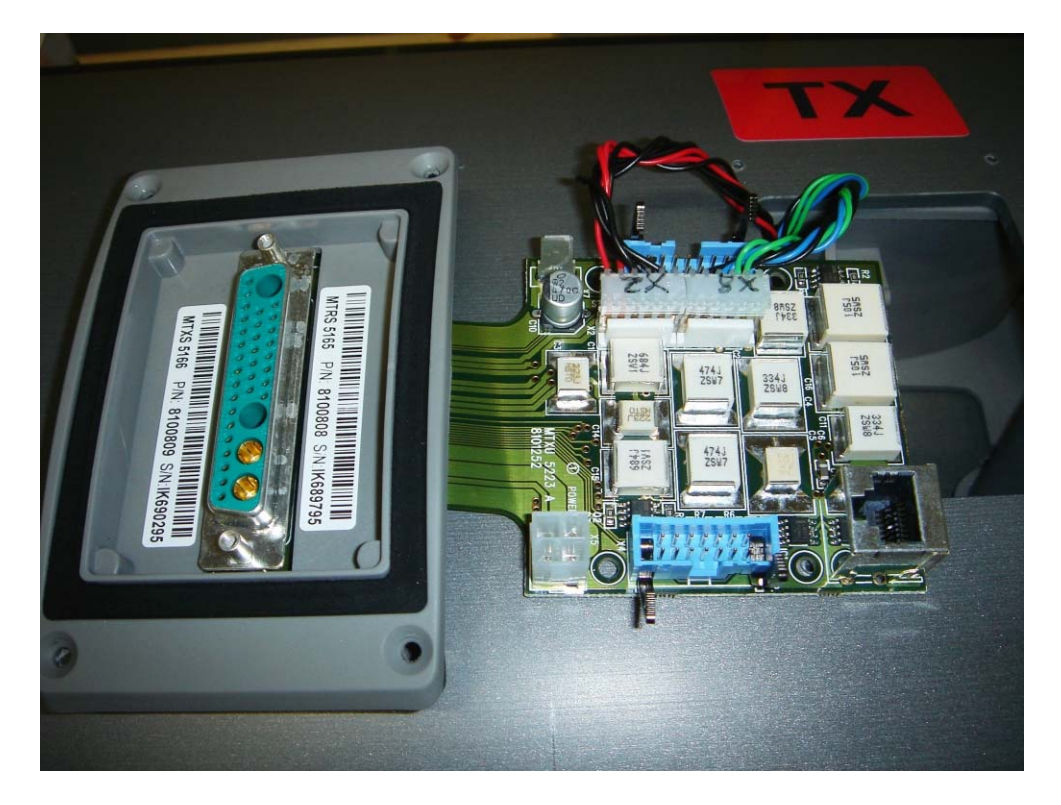

Figure 5.8.

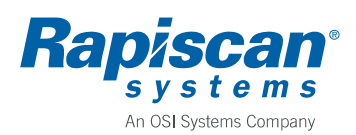

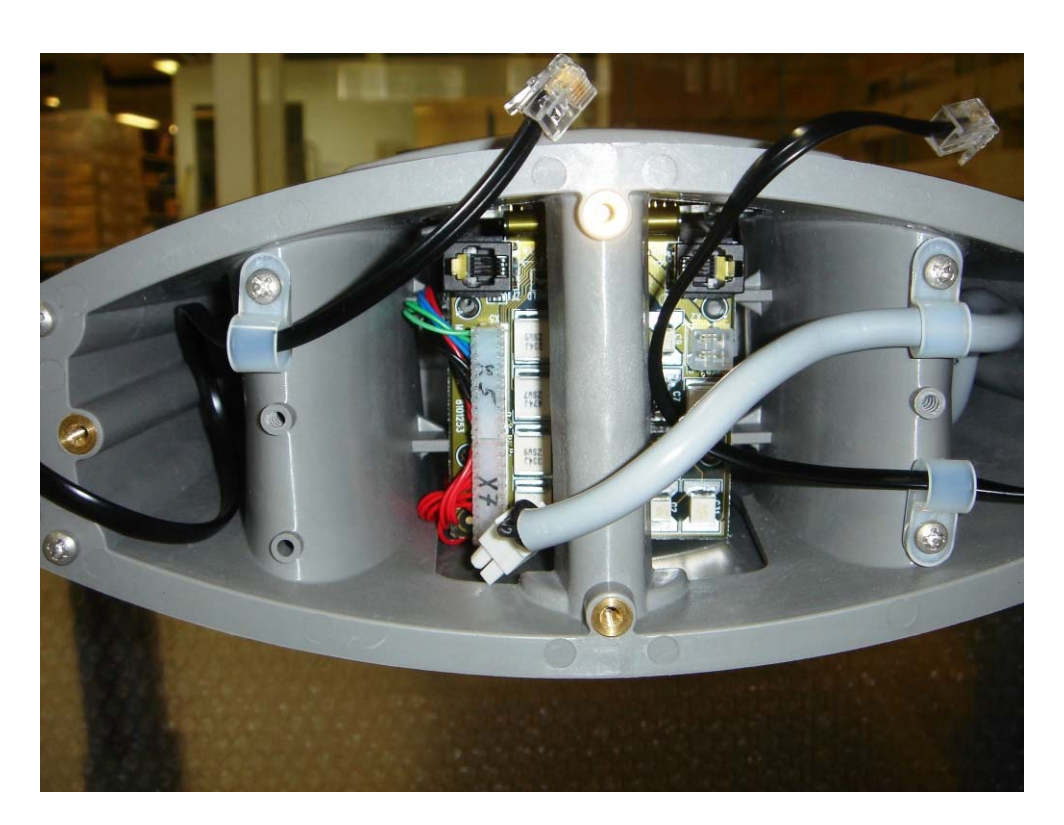

Figure 5.9.

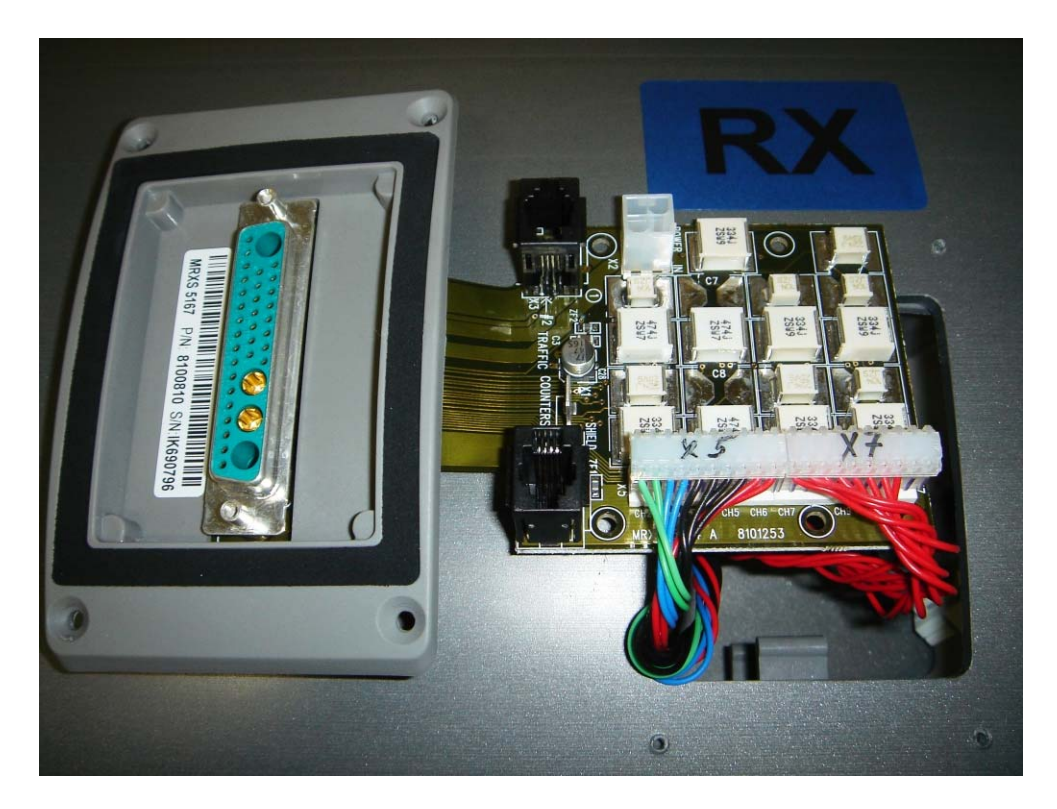

Figure 5.10.

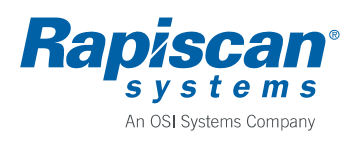

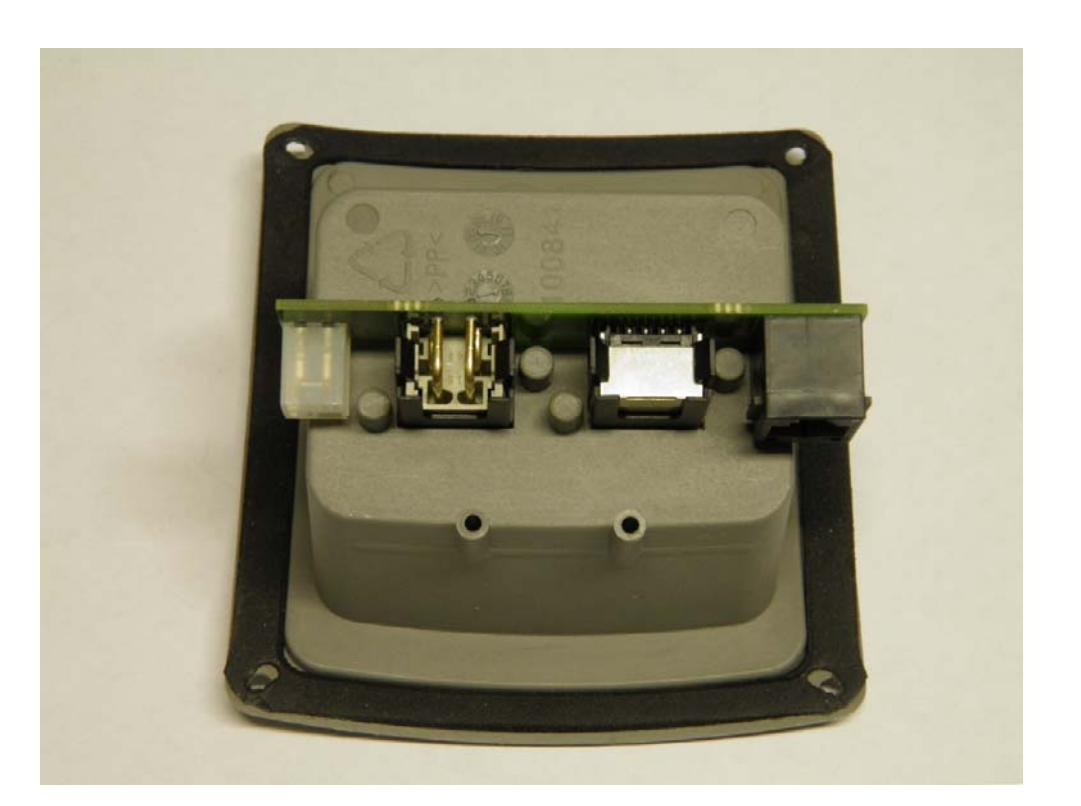

Figure 5.11.

92102928

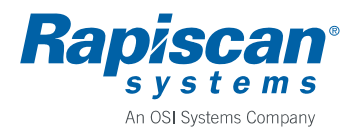

### 6. SPARE PARTS

In addition to individual spare parts on-site and maintenance kits are available.

## 6.1. Individual Spare Parts

| P/N         | Description                                      |
|-------------|--------------------------------------------------|
| 20104248-30 | MCSS 5253-30 CROSS PIECE SET 76CM/30"            |
| 20104248-32 | MCSS 5253-32 CROSS PIECE SET 81CM/32"            |
| 20104254    | MELS 5249 ELECTRONICS SET                        |
| 8100780-6WP | MCDS 5155-6WP CONTROL AND DISPLAY SET, METOR 6WP |
| 8100809     | MTXS 5166 TRANSMITTER PANEL SET                  |
| 8100777     | MZDS 5157 ZONE DISPLAY SET                       |
| 8101250     | MTXU 5223 TRANSMITTER UNIT                       |
| 22104560    | MPIU 5255 POWER INDICATOR UNIT                   |
| 8100810     | MRXS 5167 RECEIVER PANEL SET                     |
| 8100802     | MCRS 5159 COUNTER DISPLAY SET                    |
| 8101251     | MRXU 5224 RECEIVER UNIT                          |
| 22104559    | MPIU 5254 POWER INPUT UNIT                       |
| 8101174     | POWER SUPPLY EU                                  |
| 8101175     | POWER SUPPLY US                                  |
| 8101176     | POWER SUPPLY UK                                  |
| 8100798     | ZONE DISPLAY PROFILE                             |
| 88103741    | CROSS PIECE FRONT PLATE 76CM                     |
| 88103742    | CROSS PIECE FRONT PLATE 81CM                     |
| 20104595    | STABILIZER SET, METOR 6WP                        |

#### 6.2. On-Site Kit

The contents of Metor 6WP on-site kit, P/N 20104589, are:

| P/N      | Description                                       | Qty |
|----------|---------------------------------------------------|-----|
| 8101254  | TX COIL CABLE                                     | 1   |
| 8101255  | RX COIL CABLE                                     | 1   |
| 3061721  | CABLE, DISPLAY, M300P, ETHERNET, CAT5, RJ45, 0.5M | 1   |
| 3061818  | HAND SCREW M10X100 TN62                           | 4   |
| 57102922 | LOCK KEY, #CH751                                  | 2   |
| 8101190  | SLEEVE GASKET                                     | 4   |
| 8100862  | UPPER CONNECTOR CUP FRONT GASKET                  | 2   |

#### 6.3. Maintenance Kit

The contents of Metor 6WP maintenance kit, P/N 20104590, are:

| P/N         | Description                                      | Qty |
|-------------|--------------------------------------------------|-----|
| 20104589    | ON-SITE KIT, METOR 6WP                           | 1   |
| 20104254    | MELS 5249 ELECTRONICS SET                        | 1   |
| 8100780-6WP | MCDS 5155-6WP CONTROL AND DISPLAY SET, METOR 6WP | 1   |
| 8100777     | MZDS 5157 ZONE DISPLAY SET                       | 1   |
| 8100802     | MCRS 5159 COUNTER RECEIVER SET                   | 1   |
| 810250      | MTXU 5223 TRANSMITTER UNIT                       | 1   |
| 810251      | MRXU 5224 RECEIVER UNIT                          | 1   |

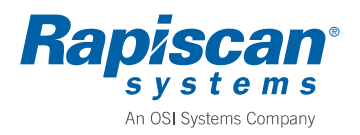

22 (25)

92102928

#### 7. REVISION HISTORY

Rev. 1, 2011-03-30 / TV

• Document created.

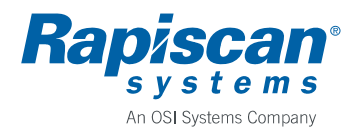

92102928

#### 8. APPENDICES

| No. | P/N         | Description                       |
|-----|-------------|-----------------------------------|
| 1   | 04104580-30 | PRODUCT STRUCTURE, METOR 6WP-30   |
| 2   | 04104580-32 | PRODUCT STRUCTURE, METOR 6WP-32   |
| 3   | 04103745    | MAIN DIMENSION DRAWING, METOR 6WP |
| 4   | 04104569    | WIRING DIAGRAM, METOR 6WP         |
| 5   | 9100747     | ASSEMBLY DRAWING, MZDS 5157       |
| 6   | 9100748     | ASSEMBLY DRAWING, MCRS 5159       |
| 7   | 04104582    | INCOME INSPECTION, METOR 6WP      |
| 8   | 04105648    | FAULT TRACING AND ERROR MESSAGES  |

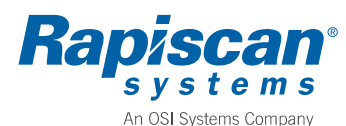

#### Author Rev. Code T. Virtanen 04104580-30 1 Approved Date Document 2011-02-18 Veli-Matti Pisilä Product Archives Metor 6WP with 76cm/30" Cross Piece Title **Product Structure** Depends on customer

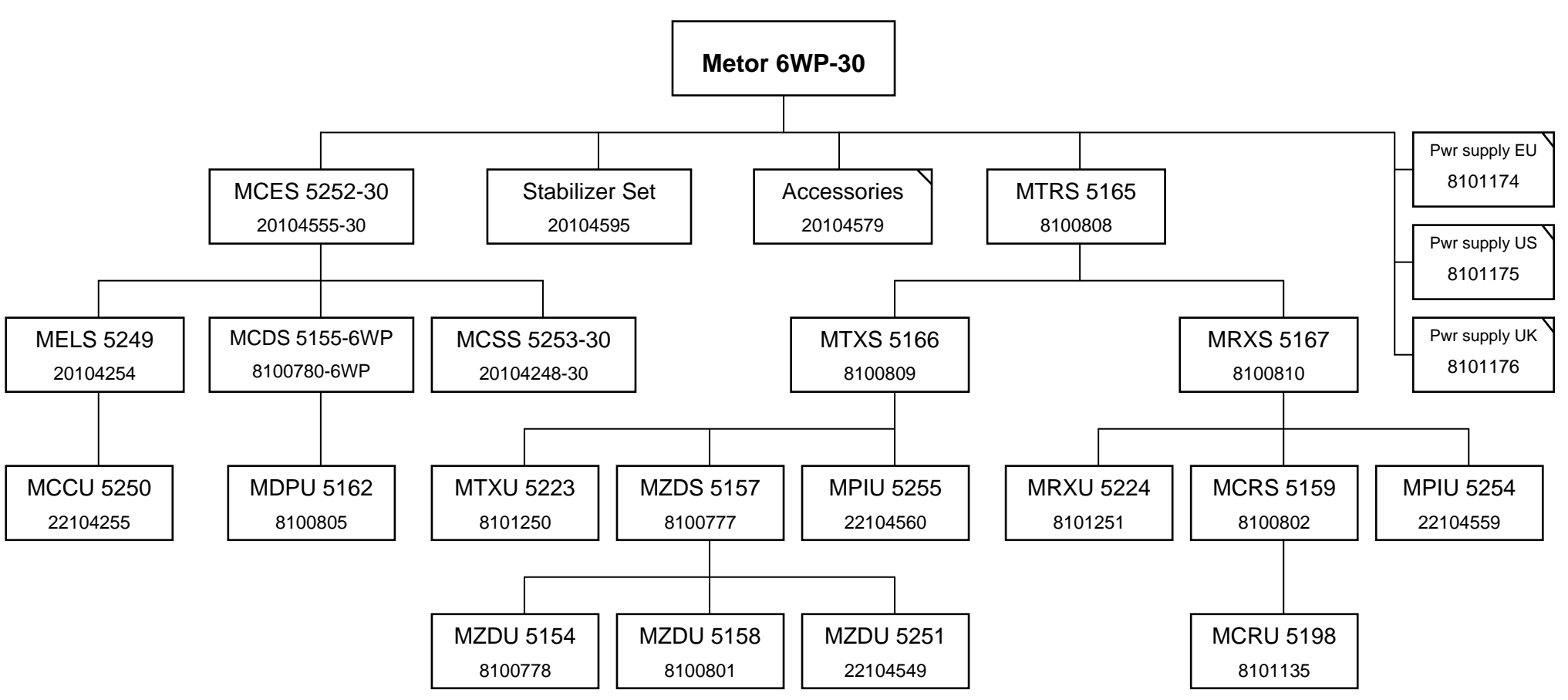

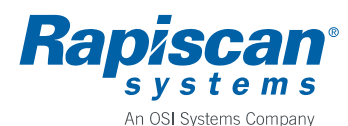

#### Author Rev. Code T. Virtanen 04104580-32 1 Approved Date Document 2011-02-18 Veli-Matti Pisilä Product Archives Metor 6WP with 81cm/32" Cross Piece Title **Product Structure**

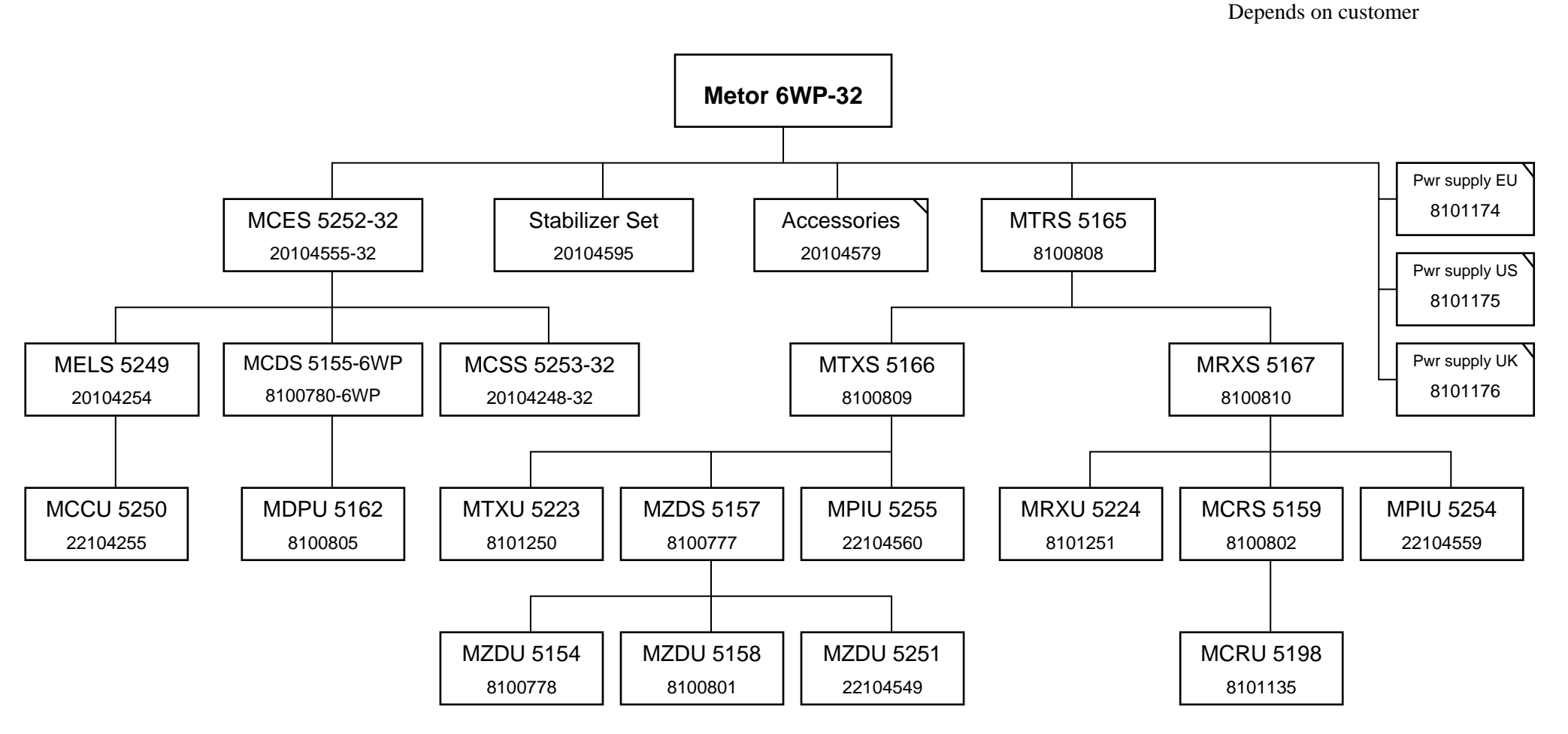

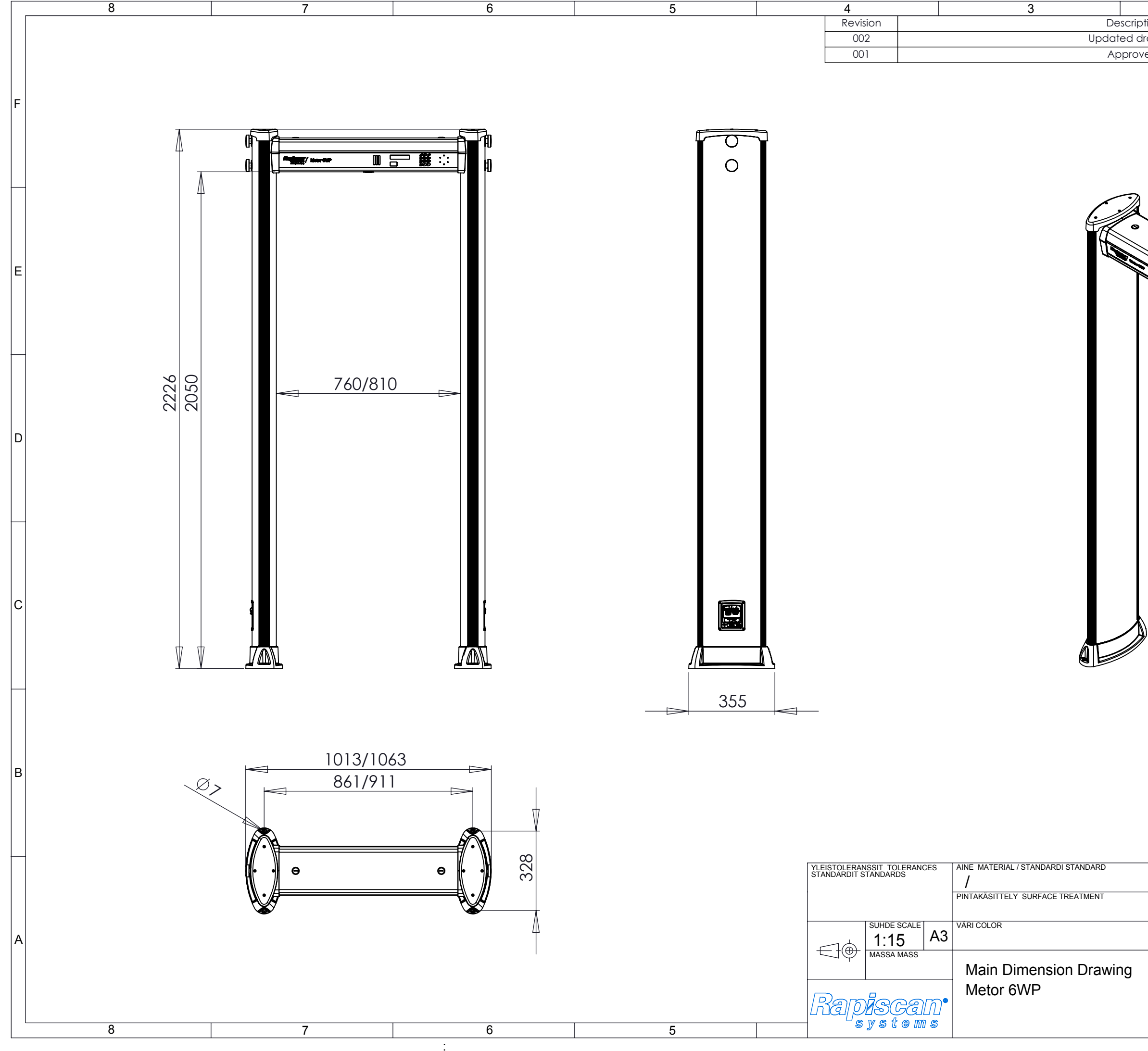

| 2        |               | 1                                                 |             |   |
|----------|---------------|---------------------------------------------------|-------------|---|
| tion     |               | Date                                              | e           |   |
| Irawing. |               | 21.2.20                                           | 011         |   |
| /ed.     |               | 4.2.20                                            | )           |   |
|          |               |                                                   |             | F |
|          |               |                                                   |             | E |
|          |               |                                                   |             | D |
|          |               |                                                   |             | С |
|          |               |                                                   |             | В |
|          | THOTE PRODUCT |                                                   |             |   |
|          | Metor         | MVA / 18.01.2                                     | 011         | Α |
|          |               | 3D-TIEDOSTO LIITTYY<br>3D-FILE APPENDIX           |             |   |
|          |               | TARKASTUSOHJE LIITTYY<br>QUALITY CONTROL APPENDIX |             |   |
|          |               | 04103745                                          | REV.<br>002 |   |

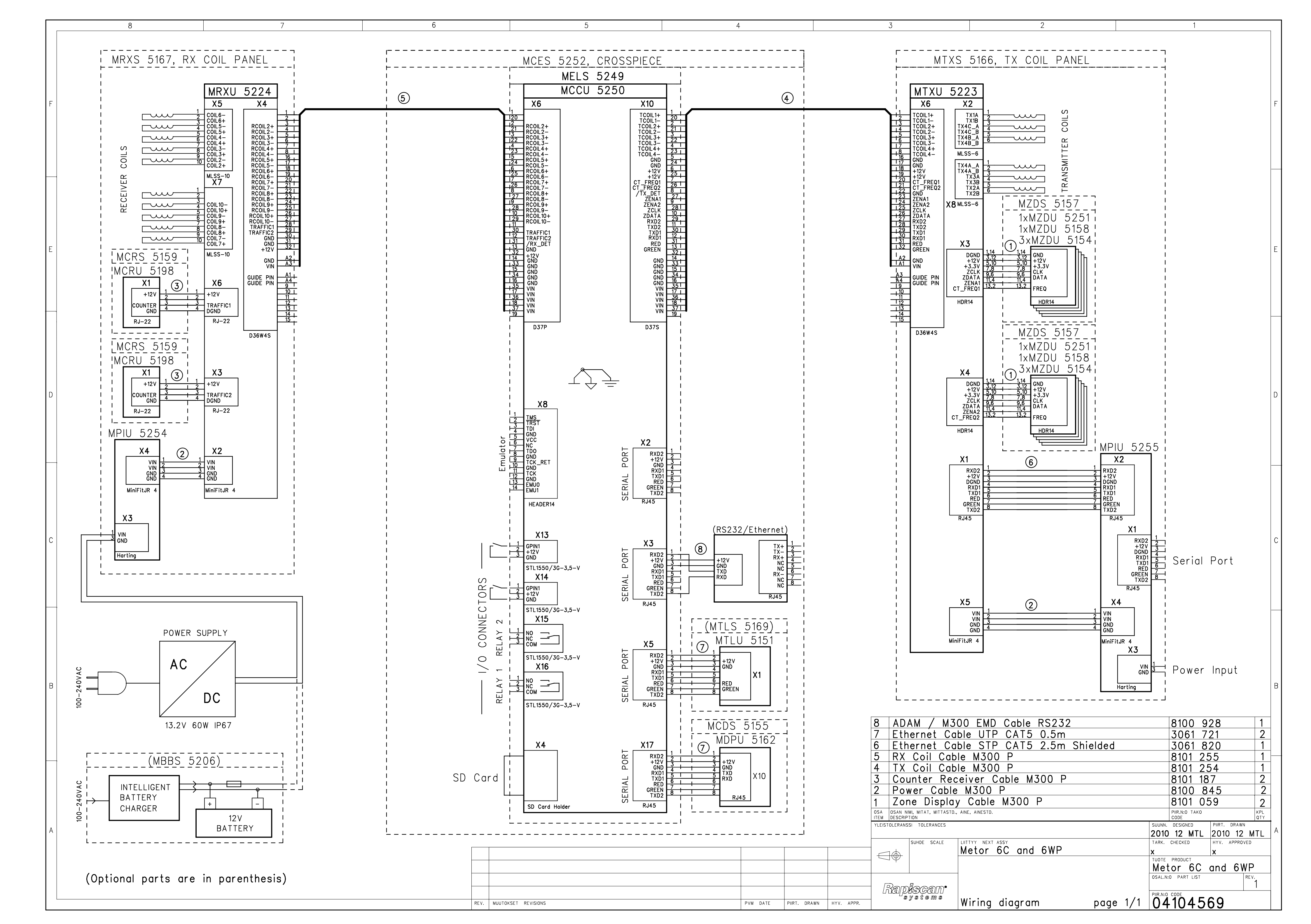

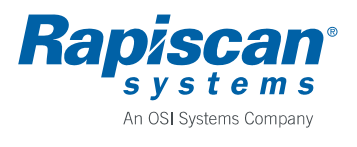

#### APPENDIX 5 Assembly Drawing, MZDS 5157

Parts in the drawing next page are:

| Item no. | P/N      | Description                                  |
|----------|----------|----------------------------------------------|
| 1        | 8100778  | MZDU 5154 ZONE DISPLAY UNIT                  |
| 2        | 8100801  | MZDU 5158 ZONE DISPLAY UNIT                  |
| 3        | 8101059  | ZONE DISPLAY CABLE                           |
| 4        | 3061599  | CABLE TIE                                    |
| 5        | 3061902  | SELF TAPPING SCREW CSK 4.2X19 ZN PZ DIN 7982 |
| 6        | 22104549 | MZDU 5251 ZONE DISPLAY AND POWER INDICATOR   |
|          |          | UNIT                                         |

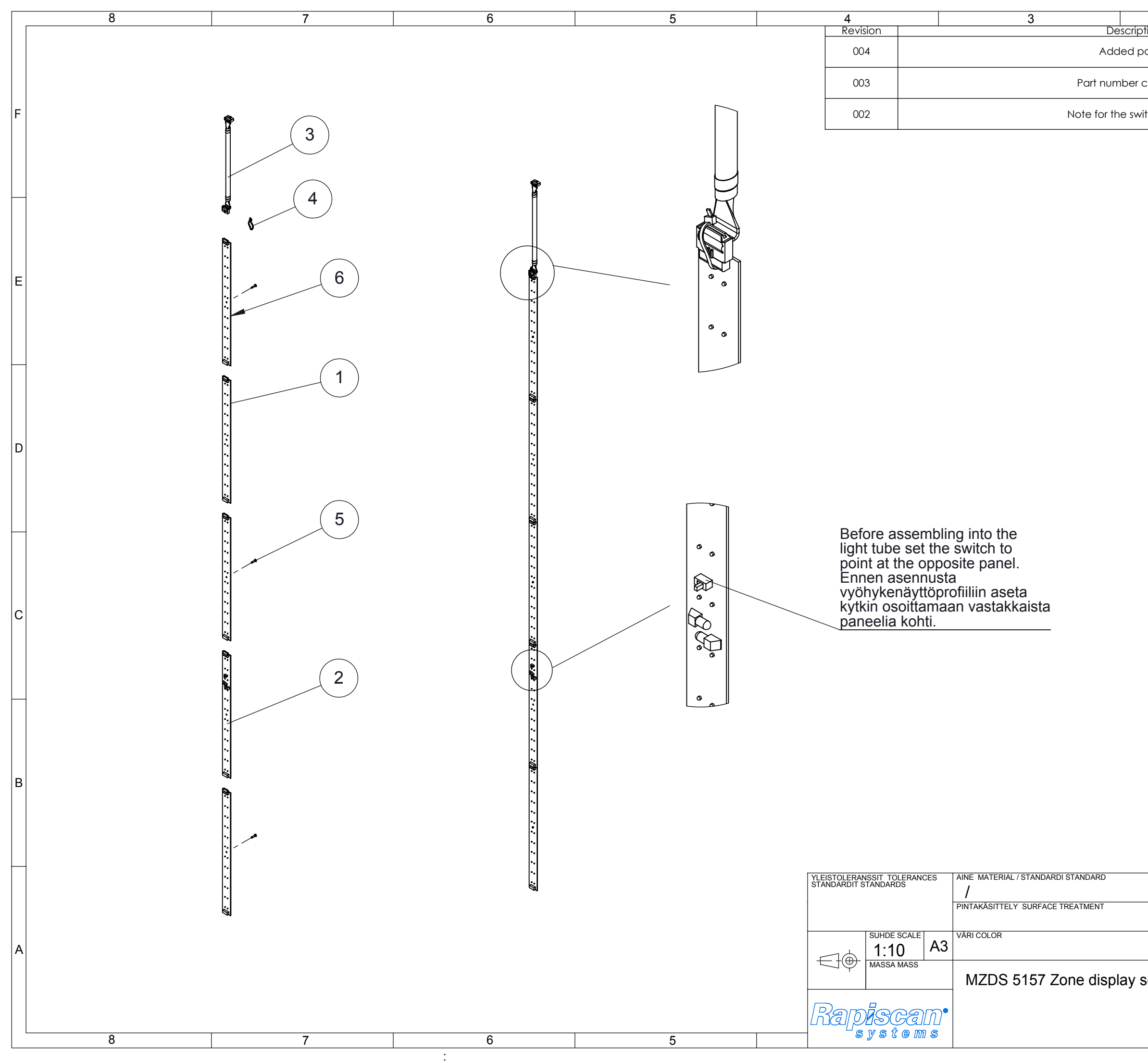

| 2           |           |                                       | 1          |          | . |
|-------------|-----------|---------------------------------------|------------|----------|---|
| tion        |           |                                       | Date       | <u>)</u> |   |
| oart 6.     |           |                                       | 3.1.20     | 11       |   |
| corrected   |           |                                       | 23.10.2    | 007      |   |
| itch added. |           |                                       | 19.10.2    | 007      | F |
|             |           |                                       |            |          |   |
|             |           |                                       |            |          |   |
|             |           |                                       |            |          |   |
|             |           |                                       |            |          |   |
|             |           |                                       |            |          |   |
|             |           |                                       |            |          |   |
|             |           |                                       |            |          |   |
|             |           |                                       |            |          | E |
|             |           |                                       |            |          |   |
|             |           |                                       |            |          |   |
|             |           |                                       |            |          |   |
|             |           |                                       |            |          |   |
|             |           |                                       |            |          |   |
|             |           |                                       |            |          |   |
|             |           |                                       |            |          | D |
|             |           |                                       |            |          |   |
|             |           |                                       |            |          |   |
|             |           |                                       |            |          |   |
|             |           |                                       |            |          |   |
|             |           |                                       |            |          |   |
|             |           |                                       |            |          |   |
|             |           |                                       |            |          | С |
|             |           |                                       |            |          |   |
|             |           |                                       |            |          |   |
|             |           |                                       |            |          |   |
|             |           |                                       |            |          |   |
|             |           |                                       |            |          |   |
|             |           |                                       |            |          |   |
|             |           |                                       |            |          |   |
|             |           |                                       |            |          | В |
|             |           |                                       |            |          |   |
|             |           |                                       |            |          |   |
|             |           |                                       |            |          |   |
|             |           |                                       |            |          |   |
|             |           |                                       |            |          |   |
| TUOTI       | E PRODUCT | SUUNN. DESIGNED                       | / PVM DATE |          |   |
| Me          | etor      | MVu /                                 |            |          | Α |
| set         |           | 3D-TIEDOSTO LIITT<br>3D-FILE APPENDIX | ΥY         |          |   |
| /           |           |                                       |            |          |   |
|             |           | PIIR.NRO. DWG.NO                      |            | REV.     |   |
|             |           | 9100747                               |            | 004      |   |

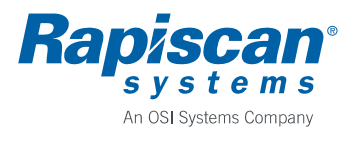

#### APPENDIX 6 Assembly Drawing, MCRS 5159

Parts in the drawing next page are:

| Item no. | P/N     | Description                                  |
|----------|---------|----------------------------------------------|
| 1        | 8101135 | MCRU 5198 COUNTER RECEIVER UNIT              |
| 2        | 8101187 | COUNTER RECEIVER CABLE                       |
| 3        | 3061902 | SELF TAPPING SCREW CSK 4.2X19 ZN PZ DIN 7982 |

|            |                          | 4                                                                                      |                                                         |                                                                                          | 3                                     |             | 2   |       |                                | 1                           |                 |
|------------|--------------------------|----------------------------------------------------------------------------------------|---------------------------------------------------------|------------------------------------------------------------------------------------------|---------------------------------------|-------------|-----|-------|--------------------------------|-----------------------------|-----------------|
| E          |                          |                                                                                        |                                                         |                                                                                          |                                       |             |     |       |                                |                             | E               |
| D          |                          |                                                                                        |                                                         |                                                                                          |                                       |             |     |       |                                |                             | D               |
| С          |                          |                                                                                        |                                                         |                                                                                          |                                       |             | 1   |       |                                |                             | с               |
| в          |                          | Before as<br>light tube<br>point at t<br>Ennen as<br>vyöhykei<br>kytkin os<br>paneelia | ssen<br>e set<br>he o<br>senn<br>näytt<br>oitta<br>kohi | nbling into t<br>the switch<br>pposite par<br>usta<br>öprofiiliin a<br>maan vasta<br>ti. | the<br>to<br>nel.<br>seta<br>akkaista |             | 3   |       |                                |                             | В               |
| А          |                          |                                                                                        |                                                         |                                                                                          |                                       |             |     |       |                                |                             | A               |
| YLE<br>ST/ | EISTOLERAN<br>ANDARDIT S | NSSIT TOLERANG                                                                         | CES                                                     | AINE MATERIAL / S                                                                        | TANDARDI STANDA                       | RD          |     |       |                                |                             |                 |
| <br> r     | <u>–</u> 1¢              | SUHDE SCALE                                                                            | A4                                                      | VARI COLOR                                                                               |                                       |             |     | Metor | MVu / 8                        | 8.10.20                     | )7              |
|            | J<br>Y<br>Y              | MASSA MASS                                                                             |                                                         | MCRS 5                                                                                   | 159 Counte                            | er receiver | set |       | 3D-TIEDOSTO L<br>3D-FILE APPEN | IITTYY<br>DIX               |                 |
|            | 3<br>29 m                |                                                                                        | <br>[~                                                  |                                                                                          |                                       |             |     |       | TARKASTUSOH<br>QUALITY CONT    | IJE LIITTYY<br>ROL APPENDIX |                 |
|            | ഭ                        | ystem                                                                                  | <br>] \$                                                |                                                                                          |                                       |             |     |       | PIIR.NRO. DWG.<br>910074       | NO                          | <sup>REV.</sup> |

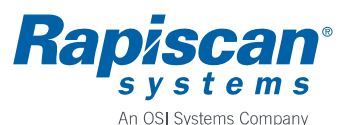

| Author            | Revision | Date       | Code     |
|-------------------|----------|------------|----------|
| Tapio Virtanen    | 1        | 2011-03-08 | 04104582 |
| Product           |          |            |          |
| Metor 6WP         |          |            |          |
| Title             |          |            |          |
| INCOME INSPECTION |          |            |          |

#### 1. INTRODUCTION

The document is intended for company internal use when stocked units need to be checked after reconfiguration or because of other reasons.

#### 2. TEST SETUP

Following parts and test items are needed in inspection:

- 1. MRCS 5116 Remote Control Set, P/N 8100577.
- 2. Metor Test Object Set, P/N 4100862.

#### 3. TEST PROCEDURE

#### 3.1. Inspection of Packages and Parts

- 1. Check that packages are undamaged and contain all required parts and test reports.
- 2. Check that cross piece box and coil panel box have same master serial number.
- 3. Check that all parts are undamaged.

#### 3.2. Start-up

- 1. Assemble the unit and connect it to mains supply.
- 2. Turn on the unit.
- 3. Check that SW versions are correct.
- 4. Check that "METOR 6WP SELFCHECK OK" message appears to the display.
- 5. Ensure that no alarm messages appear.
- 6. Enter SUPER USER menu.
- 7. Run function "1-6 RESTORE FACTORY SETTINGS".
- 8. Exit the menu by pressing <C> twice.

#### 3.3. Keyboard test

- 1. Press keys <7> and <9> simultaneously to enter key test mode. If successful the display shows text "TEST KEYS:".
- 2. Press each key in turn. If the keyboard is working properly display recognizes each key when pressed. Exit the test mode by again pressing keys <7> and <9> simultaneously.

#### 3.4. Light test

- 1. Test the zone display LEDs and display LEDs with the "LIGHT TEST" function in diagnostics menu.
- 2. Enter SUPER USER menu.
- 3. Enter function "6-5 RUN LIGHT TEST".
- 4. Check that all LEDs in the zone display and the LED bars in the cross piece display light up.
- 5. Exit the menu by pressing <C> twice.

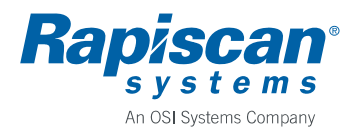

#### 3.5. Buzzer test

- 1. Press key <4> to enter volume control.
- 2. Select loudest volume and check that the buzzer sound is clear.
- 3. Reset the volume to 2 and leave the menu by pressing  $\langle C \rangle$ .

#### 3.6. Remote control test

- 1. Teach the remote control to the unit using the instructions in the operating manual.
- 2. Using the remote control enter SUPER USER menu.
- 3. Go to menu "1-5 COPY PARAMETERS".
- 4. Select "1-51 COPY FROM METOR => REMOTE" check that the function operates correctly.
- 5. Select "1-52 COPY FROM REMOTE => METOR" check that the function operates correctly.
- 6. Go to function "3-21 REMOVE ALL VALID REMOTES" and remove the remote control from the unit's memory.

#### 3.7. Detection test

- 1. Remove all metal items, like watch, belt, keys, etc.
- 2. Select detection program PG = 03 MET3.
- 3. With 76 cm/30" cross piece (METOR 6WP-30) use sensitivity parameter value SE = 50 and with 81 cm/32" cross piece (METOR 6WP-32) value SE = 80.
- 4. Take 40 mm Fe cylinder through the unit at the height of 100 cm and check that it does produce an alarm.
- 5. Check that zone display shows correct location.
- 6. Take 30 mm Fe cylinder through the unit at the height of 100 cm and ensure that it does not produce an alarm.
- 7. Run function "1-6 RESTORE FACTORY SETTINGS".

#### 3.8. Counter test

- 1. Enter SUPER USER menu.
- 2. Run function "4-3 CLEAR STATISTICS" to clear counter values.
- 3. Enter function "4-11 PAX/ALM" and check that counter values are zero.
- 4. Walk through the unit keeping TX panel to your right and check that PAX counter value changes to one.
- 5. Run function "4-3 CLEAR STATISTICS" again to clear counter values.
- 6. Exit the menu by pressing *<*C*>* twice.
- 7. Turn off the unit.

#### 4. **REVISION HISTORY**

Rev. 1, 2011-03-08 / TV

• Document created.

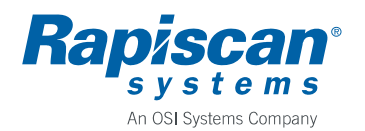

| Author                           | Revision | Date       | Code     |
|----------------------------------|----------|------------|----------|
| Toni Akkala                      | 1        | 2011-03-24 | 04105648 |
| Product                          |          |            |          |
| Metor 6WP                        |          |            |          |
| Title                            |          |            |          |
| FAULT TRACING AND ERROR MESSAGES |          |            |          |

#### 1. FAULT TRACING

Here is listed some possible failures.

| Symptom                    | Possible cause                    | Corrective action                 |  |
|----------------------------|-----------------------------------|-----------------------------------|--|
| Random alarming            | External electromagnetic          | Change operating frequency        |  |
|                            | interference                      | Relocate detector                 |  |
| No power to electronics    | Power supply has failed           | Replace power supply              |  |
|                            | Open circuit inside coil panel    | Connect power supply to the other |  |
|                            | Coil cable loose or faulty        | coil panel                        |  |
|                            |                                   | Check coil cables                 |  |
| No power to RX or TX panel | Coil cable loose or faulty        | Check coil cables                 |  |
| Zone display segment does  | Zone display defective            | Replace zone display              |  |
| not light up               |                                   |                                   |  |
| Traffic counter does not   | IR transmitter or receiver        | Check direction switches          |  |
| work, traffic lights are   | direction switch incorrectly set  | Replace faulty IR unit            |  |
| always red                 | IR transmitter or receiver faulty |                                   |  |
|                            |                                   |                                   |  |

#### 2. ERROR MESSAGES

In the following are explained errors that are shown on the Display Unit.

| Error Message                 | Possible cause                | Corrective action                      |
|-------------------------------|-------------------------------|----------------------------------------|
| SYSTEM MESSAGE:               | Depends on error number,      | Cycle power on the unit, if reappears  |
| ERROR CODE XXX                | see next table                | contact service                        |
| SYSTEM MESSAGE:               | Display unit connection       | Replace cable                          |
| MDPU VCC TOO LOW              | cable faulty                  |                                        |
|                               | Internal failure              | Replace MCDS or MELS                   |
| SYSTEM MESSAGE:               | Ambient temperature is too    | Wait for the unit to warm up           |
| MDPU TEMP TOO LOW             | low                           |                                        |
| SYSTEM MESSAGE:               | Ambient temperature is too    | Move the unit to shadow                |
| MDPU TEMP TOO HIGH            | high, direct sunlight to unit |                                        |
| SYSTEM MESSAGE:               | Memory was corrupted          | Cycle power on the unit                |
| MDPU EEPROM INIT.             |                               | Verify that all parameters are correct |
| SYSTEM MESSAGE:               | Memory was corrupted          | Cycle power                            |
| ACCESS CODES INIT.            |                               | Verify access codes                    |
| BATTERIES OF REMOTE           | Empty batteries on remote     | Replace batteries                      |
| CONTROL ARE EMPTY!            | control                       |                                        |
| LOW REMOTE CONTROL            | Almost empty batteries on     | Replace batteries soon                 |
| BATTERY LEVEL!                | remote control                |                                        |
| SYSTEM MESSAGE: Battery empty |                               | Recharge battery                       |
| MCCU Vcc TOO LOW              | Power supply failure          | Replace power supply                   |
|                               | MCCU failure                  | Replace MELS                           |

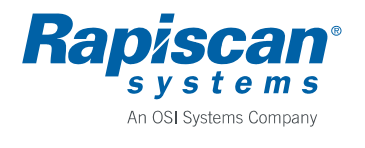

| Error Message        | Possible cause               | Corrective action                      |
|----------------------|------------------------------|----------------------------------------|
| SYSTEM MESSAGE:      | Ambient temperature is too   | Wait for the unit to warm up           |
| MCCU TEMP TOO LOW    | low                          |                                        |
| SYSTEM MESSAGE:      | Ambient temperature is too   | Move the unit to cooler place          |
| MCCU TEMP TOO HIGH   | high                         |                                        |
|                      | Electrical failure           | Replace MELS                           |
| SYSTEM MESSAGE:      | Memory was corrupted         | Cycle power on the unit                |
| MCCU EEPROM INIT     |                              | Verify that all parameters are correct |
| SYSTEM MESSAGE:      | RX–cable is loose or         | Check RX-cable connection              |
| RX-CABLE FAILURE!    | disconnected                 |                                        |
| SYSTEM MESSAGE:      | TX–cable is loose or         | Check TX-cable connection              |
| TX-CABLE FAILURE!    | disconnected                 |                                        |
| SYSTEM MESSAGE:      | RX Coil failure              | Check RX coil resistances              |
| RECEIVER FAILURE X!  |                              | Replace MRXS                           |
| (X is channel #)     | RX Cable failure             | Check RX cable connector               |
|                      |                              | Replace MRXS                           |
|                      | Electrical failure           | Replace MELS                           |
| SYSTEM MESSAGE:      | TX Coil failure              | Check TX coil resistances              |
| TX X FAILURE!        |                              | Replace MTXS                           |
| (X is channel #)     | TX Cable failure             | Check TX cable connector               |
|                      |                              | Replace MTXS                           |
|                      | Electrical failure           | Replace MELS                           |
| SYSTEM FPGA          | Electronics failure          | Cycle power                            |
| INTERRUPT FALL!      |                              | Replace MELS                           |
| OPERATION FAILED:    | Display unit cannot          | Verify that display unit cable is      |
| NO REPLY FROM MCCU   | communicate with             | connected properly                     |
|                      | electronics                  | Replace display unit cable             |
|                      | MCCU failure                 | Replace MELS                           |
| MAX COUNT OF DEMOTES | MDPU failure                 | Replace MCDS                           |
| MAX COUNI OF REMOTES | No more remote control units | NOTE: This dischlos ALL previously     |
| IS VALIDATED:        | can be taught to gate        | NOTE: This disables ALL previously     |
| CULCTOM DADAME ADE   | No sustem parameters are     | Save percenters before leading them    |
| NOT SET!             | sound                        | Save parameters before loading them    |
| NOI SEI:             | The MDPU does not get        | Chack display unit cable, avala        |
| MCCII                | metal signal from the MCCU   | power                                  |
| heed                 | MCCU failure                 | Replace MELS                           |
|                      | MDPU failure                 | Replace MCDS                           |
| MCCII PARAMS         | MCCU parameters are          | Cycle power on the unit                |
| CORRUPTED!           | corrupted                    | Verify that all parameters are correct |
|                      | contupied                    | Replace display unit cable             |
|                      | MCCU failure                 | Replace MELS                           |
| NO REPLY FROM MDPU!  | Display unit cannot          | Verify that display unit cable is      |
|                      | communicate with             | connected properly                     |
|                      | electronics.                 | Replace display unit cable             |
|                      | MCCU failure                 | Replace MELS                           |
|                      | MDPU failure                 | Replace MCDS                           |
| WARNING! POWER LOSS! | Power cord disconnected or   | Press 'C' to clear warning or          |
|                      | unit switched OFF (Power     | reconnect power                        |
|                      | Guard was ON)                |                                        |
| SYSTEM MESSAGE:      | UI is missing                | Update UI                              |
| UI IS MISSING        |                              |                                        |

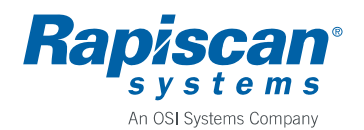

| Error Message                         | Possible cause                          | Corrective action                      |
|---------------------------------------|-----------------------------------------|----------------------------------------|
| SYSTEM MESSAGE:<br>INVALID UI VERSION | UI version is incompatible              | Update UI version                      |
| INCOMPATIBLE<br>SW VERSIONS!          | MCCU and MDPU versions are incompatible | Update MCCU or MDPU to correct version |

#### 3. ERROR NUMBERS

In the following are explained error numbers that are shown on the Display Unit as "SYSTEM MESSAGE: ERROR CODE XXX".

| Code | Error                                | Possible cause                                      |
|------|--------------------------------------|-----------------------------------------------------|
| 128  | Not in use                           |                                                     |
| 129  | Not in use                           |                                                     |
| 130  | Not in use                           |                                                     |
| 131  | Not in use                           |                                                     |
| 132  | Not in use                           |                                                     |
| 133  | Not in use                           |                                                     |
| 134  | Not in use                           |                                                     |
| 135  | Not in use                           |                                                     |
| 136  | Not in use                           |                                                     |
| 137  | Not in use                           |                                                     |
| 138  | Not in use                           |                                                     |
| 139  | Not in use                           |                                                     |
| 140  | Not in use                           |                                                     |
| 141  | Not in use                           |                                                     |
| 142  | Not in use                           |                                                     |
| 143  | Not in use                           |                                                     |
| 144  | Data packet checksum                 | RS232 communication error in MCCU                   |
| 145  | Invalid USART command                | RS232 communication error in MCCU                   |
| 146  | Unexpected error during saving the   | MRCU failed to save data to EEPROM                  |
|      | packet                               |                                                     |
| 147  | Unexpected error during loading the  | MRCU failed to load data from EEPROM                |
|      | packet                               |                                                     |
| 148  | There is not enough memory in the    | MRCU error trying to save multiple pages            |
|      | EEPROM                               |                                                     |
| 149  | EEPROM is totally full               | MRCU error                                          |
| 150  | Error during page write              | There was errors while writing to internal memory   |
| 151  | Error during page read               | There was errors while reading from internal memory |
| 152  | Tried to save data with illegal ID   | MRCU error                                          |
|      | (0xFF)                               |                                                     |
| 153  | Error in writing FAT entry           | MRCU error                                          |
| 154  | Error in writing Info-page           | MRCU error                                          |
| 155  | Error during packet write            | MRCU error                                          |
| 156  | Error during packet read             | MRCU error                                          |
| 157  | Wanted ID-type of data was not found | MRCU error                                          |
|      | from the EEPROM                      |                                                     |
| 158  | Data with wanted index was not found | MRCU error                                          |
| 1.70 | trom the EEPROM                      |                                                     |
| 159  | Can not load the packet because      | MRCU error                                          |
|      | EEPROM is empty                      |                                                     |

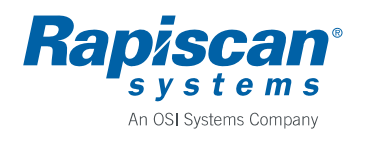

| Code | Error                                                 | Possible cause                               |
|------|-------------------------------------------------------|----------------------------------------------|
| 160  | FAT-page loading failed                               | MRCU error                                   |
| 161  | Raw Read/Write-operation is pointed to invalid EEPROM | MDPU or MRCU error                           |
| 162  | Raw Read/Write-operation is pointed to illegal page   | MRCU error                                   |
| 163  | Info-page loading failed                              | MRCU error                                   |
| 164  | Page checksum error                                   | Checksum error within memory page            |
| 165  | LCD-timeout, no response                              | MDPU alphanumeric display failure            |
| 166  | Invalid parameter value                               | Zone number                                  |
| 167  | Invalid parameter value                               | Program number                               |
| 168  | Invalid parameter value                               | Sensitivity setting                          |
| 169  | Invalid parameter value                               | Frequency number                             |
| 170  | Invalid parameter value                               | HP filter setting                            |
| 171  | Invalid parameter value                               | LP filter setting                            |
| 172  | Invalid parameter value                               | Alarm delay setting                          |
| 173  | Invalid parameter value                               | Count direction setting                      |
| 174  | Invalid parameter value                               | Decrement mode setting                       |
| 175  | Invalid parameter value                               | Volume setting                               |
| 176  | Invalid parameter value                               | Volume min. setting                          |
| 177  | Invalid parameter value                               | Tone number                                  |
| 178  | Invalid parameter ID                                  | No such parameter number                     |
| 179  | MDPU job overflow                                     | There was overflow in the MDPU job queue     |
| 180  | Invalid parameter value                               | Display Mode                                 |
| 181  | Invalid parameter value                               | Zone on/off                                  |
| 182  | Invalid parameter value                               | Traffic light on/off                         |
| 183  | Invalid parameter value                               | Red on delay                                 |
| 184  | Invalid parameter value                               | Zone on delay                                |
| 185  | No reply from Metor                                   | No reply from Metor (MetorNet)               |
| 186  | MRCU EEPROM init                                      | MRCU EEPROM initialized                      |
| 187  | MDPU EEPROM cleared                                   | MDPU has cleared EEPROM                      |
| 188  | Parameter index illegal                               | Parameter index was not recognized           |
| 189  | NVRAM address illegal                                 | Non-volatile memory address was illegal      |
| 190  | MCCU job overflow                                     | There was overflow in the MCCU job queue     |
| 191  | Error I/O failed                                      | Production test: I/O-test failed             |
|      |                                                       | Requires loopback connector to I/O           |
| 192  | MetorNet port failed                                  | Production test: MetorNet port has failed    |
| 102  |                                                       | Requires loopback connector to MetorNet port |
| 193  | NVRAM test failed                                     | Non-volatile RAM failed (RTC chip)           |
| 194  | Not in use                                            |                                              |
| 195  | Not in use                                            | MDDU di da't men ence te MCCU elive evenies  |
| 190  | Anve query not responded                              | within 5 seconds                             |
| 197  | MetorNet address illegal value                        | Illegal value for parameter                  |
| 198  | MetorNet read only illegal value                      | Illegal value for parameter                  |
| 199  | Invalid parameter value                               | Tamper                                       |
| 200  | Invalid parameter value                               | Login type (alpha, numeric)                  |
| 201  | Invalid parameter value                               | Random rate                                  |
| 202  | Invalid parameter value                               | Random tone                                  |
| 203  | Invalid parameter value                               | Random volume                                |
| 204  | Invalid parameter value                               | Random display                               |
| 205  | Invalid parameter value                               | Key Volume                                   |

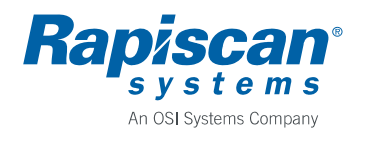

| Code | Error                     | Possible cause                                                    |
|------|---------------------------|-------------------------------------------------------------------|
| 206  | Invalid parameter value   | Power indication                                                  |
| 207  | Invalid parameter value   | Standby mode                                                      |
| 208  | MCCU is in standby mode   | Operation can not be executed because MCCU is in standby mode     |
| 209  | Not in use                |                                                                   |
| 210  | Invalid parameter value   | Frequency search                                                  |
| 211  | Invalid parameter value   | Parameter guard                                                   |
| 212  | Invalid parameter value   | Power Guard                                                       |
| 213  | Invalid parameter value   | MetorNet Read-only                                                |
| 214  | Invalid parameter value   | Fast data mode                                                    |
| 215  | MetorNet READ-ONLY        | Mode was set ON and MetorNet was tried to use to adjust parameter |
| 216  | Invalid parameter value   | Fast data mode                                                    |
| 217  | Invalid parameter value   | Keypad disable                                                    |
| 218  | Not in use                |                                                                   |
| 219  | Invalid parameter value   | Ready state violation                                             |
| 220  | SD card operation failed  | Currently executed operation for the SD card failed               |
| 221  | Invalid parameter value   | I/O                                                               |
| 222  | MFS initialization failed | Metor file system could not be initialized properly.              |
| 223  | Not in use                |                                                                   |
| 224  | Not in use                |                                                                   |
| 225  | Invalid parameter value   | Random alarms for alarming passengers                             |

#### 4. REVISION HISTORY

Rev. 1, 2011-03-24 / TIA

• Document created.